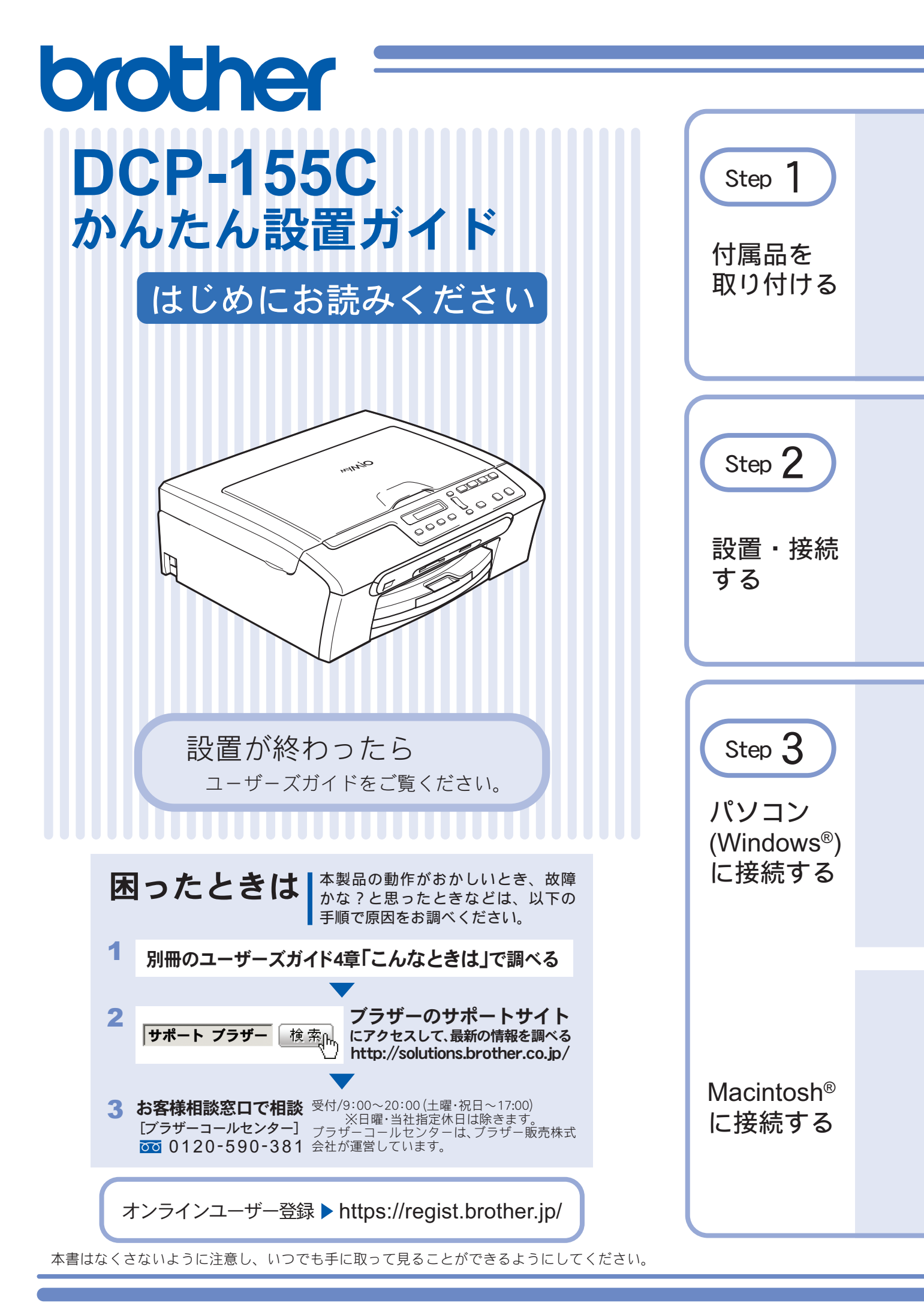

## ユーザーズガイドの構成

本製品には、以下のユーザーズガイドが同梱されています。

かんたん設置ガイド(本書) 必ず本書からお読みください。

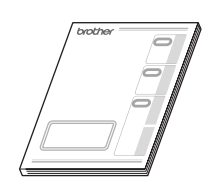

ユーザーズガイド

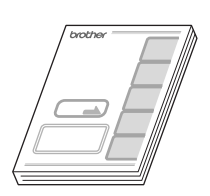

コピー、フォトメディアキャプチャ(デジカメプリント)、本製品のお手入れ、困った とき、などについて記載しています。

本製品をお使いいただくための準備について記載しています。

画面で見るマニュアル (CD-ROM)

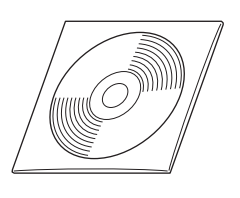

付属の CD-ROM には、「画面で見るマニュアル」(HTML 形式) が収録されています。 コピー、デジカメプリントなどの機能に加え、プリンタ、スキャナなど、パソコンと 接続して使う機能についても記載しています。

Windows<sup>®</sup>をお使いの場合、パソコンにドライバをインストールすると、Windows<sup>®</sup>のスタートメニューから「画面で見るマニュアル」を閲覧できます。
 [スタート] メニューから、[すべてのプログラム (プログラム)] - [Brother] - [DCP-155C] - [画面で見るマニュアル

(HTML 形式)]を選んでください。 ② 最新のユーザーズガイドは、サポートサイト(ブラザーソリューションセンター)(http://solutions.brother.co.jp/) からダウンロー ドできます。

## 本書のみかた

#### 本書で使用されている記号

本書では、下記の記号が使われています。

| 注意 | お使いいただく上での注意事項、制限事項などを記載しています。 |
|----|--------------------------------|
| Ø  | 知っていると便利なことや、補足を記載しています。       |
|    | 本書内での参照先を記載しています。              |
|    | 「画面で見るマニュアル」への参照先を記載しています。     |

注意

■ 本書に掲載されている画面は、実際の画面と異なることがあります。

### お願い

本製品の本体ソフトウェア(ファームウェア)やプリンタドライバの最新バージョンを下記のホームページから定期的に ご確認ください。常に最新のバージョンに更新してお使いいただくことをおすすめします。 http://solutions.brother.co.jp/

## 操作パネルの名称

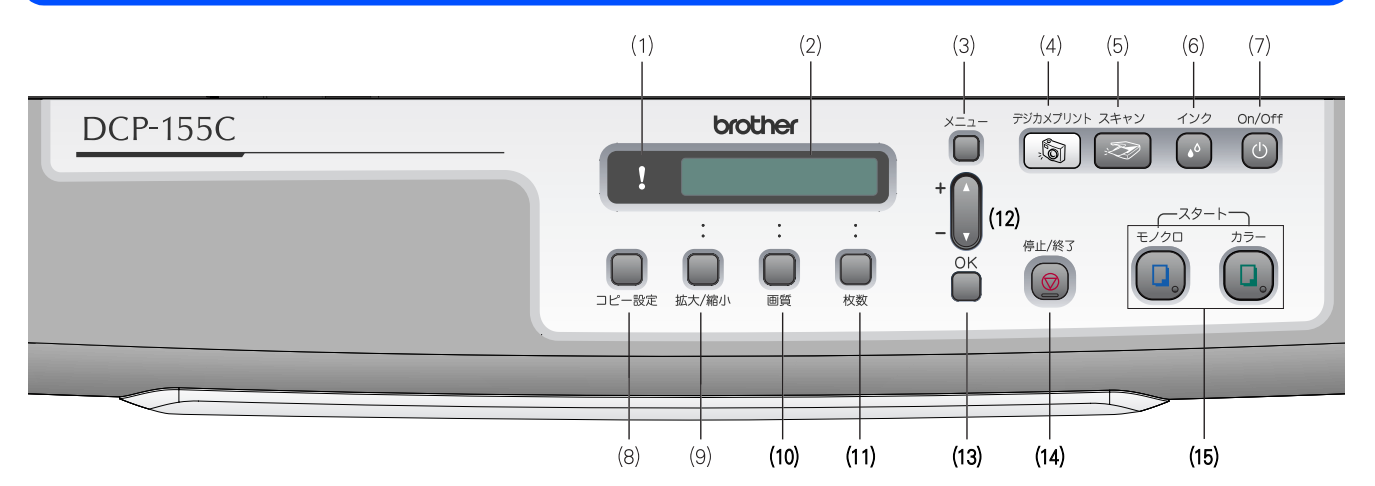

| (1) エラーランプ           | インク切れなどのエラーが発生したときに赤く点灯します。                                   |
|----------------------|---------------------------------------------------------------|
| (2) 液晶ディスプレイ         | 各種メニュー、操作方法を案内するメッセージが表示されます。                                 |
| (3) メニューボタン          | 設定できるメニューを表示します。                                              |
| (4)デジカメプリントボタン       | メモリーカードや USB フラッシュメモリの写真を印刷するなど、フォトメディ<br>アキャプチャを実行するときに押します。 |
| (5) スキャンボタン          | スキャンや「スキャン TO メディア」を実行するときに押します。                              |
| (6) インクボタン           | 印刷テストやヘッドクリーニングを行うときに押します。                                    |
| (7) 電源ボタン            | 電源をオン/オフするときに押します。<br>電源をオフにした場合でも、定期的にヘッドクリーニングを行います。        |
| (8) コピー設定ボタン         | コピーの設定を一時的に変えるときに押します。                                        |
| (9)拡大/縮小ボタン          | 拡大・縮小コピーを行うときに押します。                                           |
| (10) 画質ボタン           | コピーの画質を一時的に変えるときに押します。                                        |
| (11)枚数ボタン            | 何部コピーするかを設定します。                                               |
| (12)ナビゲーションキー        | 機能や設定などを選択するときに押します。                                          |
| (13) <b>OK</b> ボタン   | 設定した機能を確定(決定)するときに押します。                                       |
| (14)停止/終了ボタン         | 操作を中止するときや設定を終了したときに押します。                                     |
| (15) モノクロ/カラースタートボタン | 原稿をコピーまたはスキャンするときなどに押します。                                     |

 
 び 詳細は、ユーザーズガイドをお読みください。
 ⇒ユーザーズガイド第1章「各部の名称とはたらき」−「操作パネル」

## 安全にお使いいただくために

このたびは本製品をお買い上げいただきましてまことにありがとうございます。 この「安全にお使いいただくために」では、お客さまや第三者への危害や損害を未然に防ぎ、本製品を安全にお 使いいただくために、守っていただきたい事項を示しています。

| ▲警告     | 誤った取り扱いをすると、人が死亡または重傷を負う可能性がある内容を示します。      |
|---------|---------------------------------------------|
| ▲<br>注意 | 誤った取り扱いをすると、人が傷害を負ったり、物的損害の発生が想定される内容を示します。 |

| $\bigcirc$       | 「してはいけないこと」を示しています。   | 0 | 「しなければいけないこと」を示しています。    |
|------------------|-----------------------|---|--------------------------|
|                  | 「さわってはいけないこと」を示しています。 |   | 「電源プラグを抜くこと」を示しています。     |
|                  | 「分解してはいけないこと」を示しています。 |   | 「火気に近づいてはいけないこと」を示しています。 |
| $(\mathfrak{A})$ | 「水ぬれ禁止」を示しています。       |   |                          |

#### 注意

- 本製品は、情報処理装置等電波障害自主規制協議会(VCCI)の基準に基づく、クラス B 情報技術装置です。本製品は、家庭環境で使用することを目的としていますが、本製品がラジオやテレビ受信機に近接して使用されると、受信障害を引き起こすことがあります。ユーザーズガイドに従って正しい取り扱いをしてください。
- ■本製品は、厳重な品質管理と検査を経て出荷しておりますが、万一不具合がありましたら、「お客様相談窓口(コール センター)0120-590-381」までご連絡ください。
- お客さまや第三者が、本製品の使用の誤り、使用中に生じた故障、その他の不具合、または本製品の使用によって受けられた損害については、法令上賠償責任が認められる場合を除き、当社は一切その責任を負いませんので、あらかじめご了承ください。
- ユーザーズガイドなど、付属品を紛失した場合は、お買い上げの販売店にてご購入いただくか、ダイレクトクラブ(裏 表紙)へご注文ください。

#### 電波障害があるときは

近くに置いたラジオに雑音が入ったり、テレビ画面にちらつきやゆがみが発生することがあります。 その場合は電源コードをコンセントから一度抜いてください。電源コードを抜くことにより、ラジオやテレビが正常な状態に回復するようでしたら、次の方法で対処してください。

- 本製品をテレビから遠ざける
- 本製品またはテレビの向きを変える

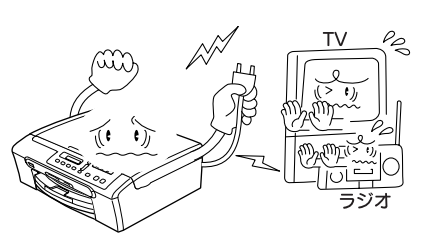

### 設置についてのご注意

|                                                                                                    |                                                                                           | 警告                                                                                                    |                                                                                                    |
|----------------------------------------------------------------------------------------------------|-------------------------------------------------------------------------------------------|----------------------------------------------------------------------------------------------------|----------------------------------------------------------------------------------------------------|
| 故障や変形、感電、火災の原因になりま                                                                                                    | き。                                                                                        |                                                                                                    |                                                                                                    |
| ● 電源は AC100V、50Hz または 60<br>さい。                                                                                                    | DHz でご使用くだ                                                                                | ● 国内のみでご<br>れません。                                                                                                    | 使用ください。海外ではご使用にな                                                                                                    |
| AC100V<br>(50/60Hz)                                                                                                    |                                                                                           | Ĩ                                                                                                    |                                                                                                    |
| ● 水のかかる場所(浴室や加湿器のそばなど)や、湿度の高い場所には設置しないでください。<br>漏電による感電、火災の原因になります。                                                                                        | ● いちじるしく<br>に温度が変化<br>しないでくだ<br>装置内部が結<br>ります。                                            | 低温な場所、急激<br>する場所には設置<br>さい。<br>露するおそれがあ                                                                                                    | ● 火気や熱器具、揮発性可燃物や<br>カーテンに近い場所に設置しな<br>いでください。<br>火災や感電、事故の原因になり<br>ます。                                                                                              |
|                                                                                                    |                                                                                           |                                                                                                    |                                                                                                    |
| ▲<br>注意                                                                                                    |                                                                                           |                                                                                                    |                                                                                                    |
|                                                                                                    |                                                                                           | 注意                                                                                                    |                                                                                                    |
| 本製品は以下の場所に設置しないでくた                                                                                                    | <b>へ</b><br>さい。故障や変形の                                                                     | <b>注意</b>                                                                                                    |                                                                                                    |
| 本製品は以下の場所に設置しないでくた ● 温度の高い場所 直射日光が当たるところ、暖房設備 などの近く                                                                                                    |                                                                                           | <b>注意</b><br>原因になります。<br>上や、傾いたところ                                                                                                    | ● 磁気の発生する場所<br>テレビ、ラジオ、スピーカー、コタ<br>ツなどの近く                                                                                                    |
| 本製品は以下の場所に設置しないでくた ● 温度の高い場所  直射日光が当たるところ、暖房設備 などの近く                                                                                                    | <ul> <li>▲</li> <li>▲</li> <li>★</li> <li>○</li> <li>ホ安定な場所<br/>ぐらついた台の<br/>など</li> </ul> | <b>注意</b><br>原因になります。<br>上や、傾いたところ                                                                                                    | ● 磁気の発生する場所<br>テレビ、ラジオ、スピーカー、コタ<br>ツなどの近く                                                                                                    |
| <ul> <li>本製品は以下の場所に設置しないでくた</li> <li>● 温度の高い場所<br/>直射日光が当たるところ、暖房設備<br/>などの近く</li> <li>● 壁のそば<br/>本製品を正しく使用し性能を維持<br/>するために周囲の壁から20cm以上<br/>はなす</li> </ul> | <ul> <li>         な障や変形の         <ul> <li></li></ul></li></ul>                            | <b>注意</b><br>原因になります。<br>上や、傾いたところ<br>して、<br>の<br>こころ<br>こころ<br>こころ<br>に<br>か<br>、<br>低いたところ<br>の<br>、<br>、<br>、<br>、<br>、<br>、<br>、<br>、<br>、<br>、<br>、<br>、<br>、 | <ul> <li>磁気の発生する場所<br/>テレビ、ラジオ、スピーカー、コタ<br/>ツなどの近く</li> <li>通が直接当たるところ<br/>クーラーや換気口の近く</li> <li>ほこりや鉄粉、振動の多いところ</li> <li>換気の悪いところ</li> <li>じゅうたんやカーペットの上</li> </ul> |

### 電源についてのご注意

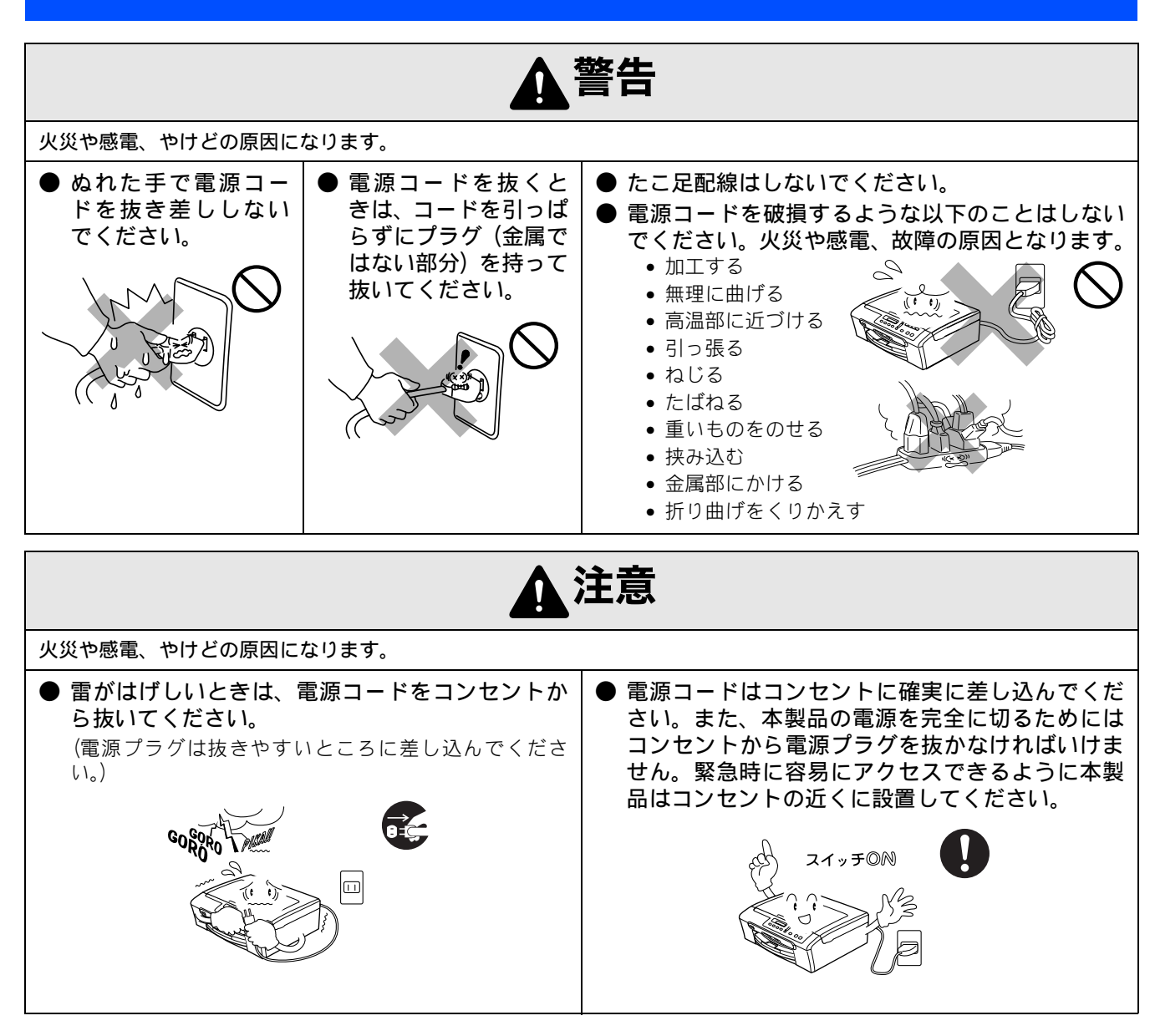

その他

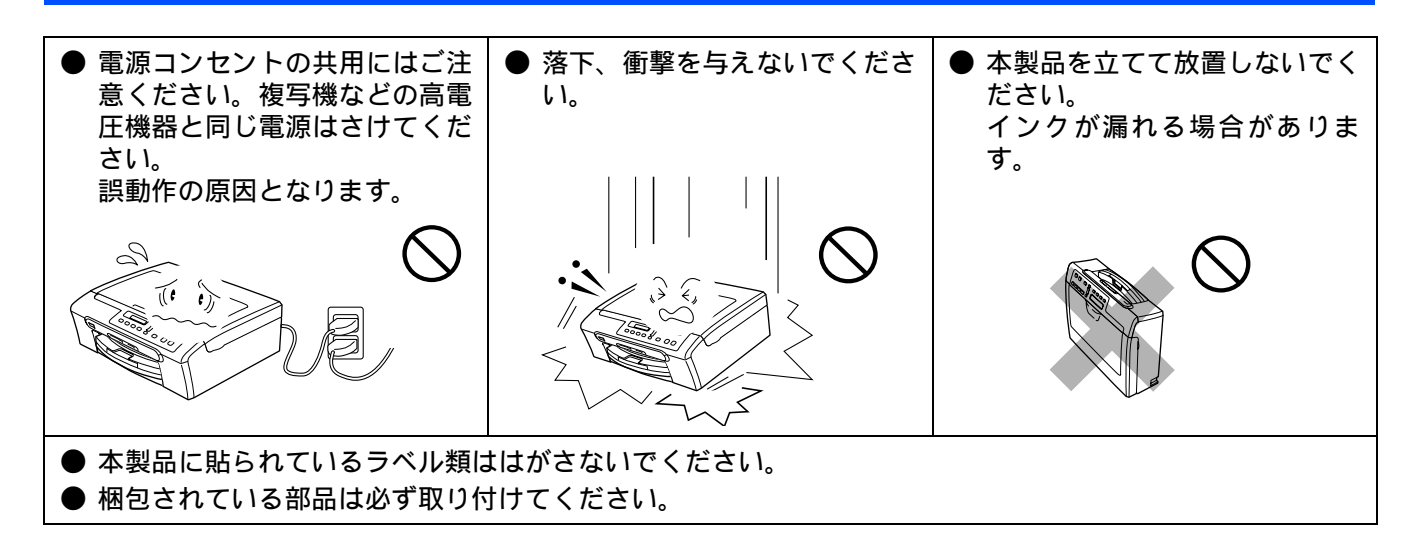

### 使用についてのご注意

|                                                                                                    |                                                                                                    | 警告                                                                                               |                                                                                                    |
|----------------------------------------------------------------------------------------------------|----------------------------------------------------------------------------------------------------|--------------------------------------------------------------------------------------------------|----------------------------------------------------------------------------------------------------|
| 故障、火災、感電、やけど、                                                                                                    | けがの原因になります。                                                                                                    |                                                                                                  |                                                                                                    |
| ● 分解、改造をしないでください。修理などは販売店にご相談ください。分解、改造した場合は保障の対象外になります。                                                                     | ● 煙が出たり、変なにおいがしたときは、すぐに電源プラグをコンセントからはずし、コールセンターにご相談ください。                                                                                                    | <ul> <li>本製品を落としたり、<br/>破損したときは、電源<br/>プラグをコンセント<br/>からはずし、コールセ<br/>ンターにご相談くだ<br/>さい。</li> </ul> | ●内部に異物が入った<br>ときは、電源プラグを<br>はずして、コールセン<br>ターにご相談ください。                                                                                                    |
|                                                                                                    |                                                                                                    |                                                                                                  |                                                                                                    |
| <ul> <li>本製品に水や薬品、ペットの尿などの液体が入ったりしないよう、またぬらさないようにご注意ください。</li> <li>万一、液体が入ったときは、電源コードをコンセントから抜いて、コールセンターにご相談ください。</li> </ul> | <ul> <li>本製品を清掃する際、<br/>可燃性のスプレーなどは使用しないでください。また、近くでのご使用もおやめください。</li> <li>火災・感電の原因となります。</li> <li>可燃性スプレーの例</li> <li>・ほこり除去スプレー</li> <li>・殺虫スプレー</li> <li>・アルコールを含む除菌、<br/>消臭スプレーなど</li> <li>・アルコールなどの有機溶剤や液体</li> </ul> | ● 火気を近づけないで<br>ください。                                                                             | <ul> <li>電源コードのホコリ<br/>などは定期的にとっ<br/>てください。湿気など<br/>で絶縁不良の原因と<br/>なります。</li> <li>電源コードをコンセ<br/>ントから抜き、乾いた<br/>布でふいてください。</li> <li>電源コードは、確実に<br/>差し込んでください。</li> </ul> |
|                                                                                                    |                                                                                                    |                                                                                                  |                                                                                                    |

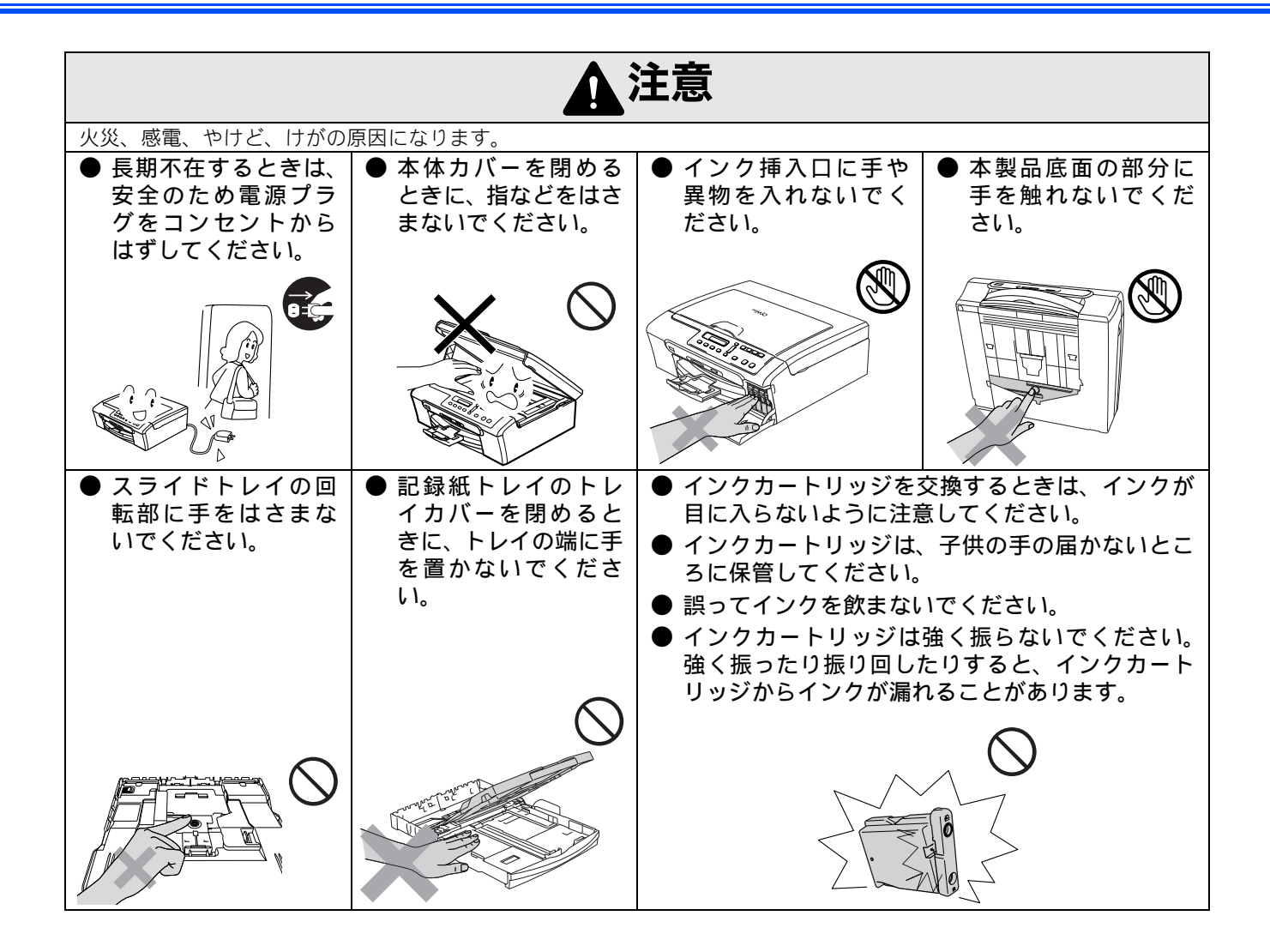

### Memo

### 目次

| ユー | ザーズガイ | ドの構成 |
|----|-------|------|
|    |       |      |

| 本書のみかた        |   |
|---------------|---|
| お願い           | 1 |
| 操作パネルの名称      | 1 |
| 安全にお使いいただくために | 2 |
| 設置についてのご注意    | 3 |
| 電源についてのご注意    | 4 |
| 使用についてのご注意    | 5 |
| 目次            |   |

### 

| 付属品を確認する | <br>10 |
|----------|--------|
| 用紙をセットする | <br>11 |

STEP2 設置・接続する ......13

| インクカートリッジを取り付ける      | 4 |
|----------------------|---|
| 印刷テストをする1            | 6 |
| 日付と時刻を設定する [時計セット] 1 | 7 |

# STEP3 パソコン(Windows<sup>®</sup>)に 接続する .....

| <b>J</b> | 6 |       | S |
|----------|---|-------|---|
| ,        | ଚ | ••••• |   |

| インストールの前に                   | 20 |
|-----------------------------|----|
| <b>CD-ROM</b> の内容           | 20 |
| 動作環境                        | 21 |
| ドライバとソフトウェアをインストール          |    |
| する                          | 22 |
| FaceFilter Studio をインストールする | 24 |

### STEP3 Macintosh<sup>®</sup>に接続する ......27

| インストールの前に          | 28 |
|--------------------|----|
| CD-ROM の内容         | 28 |
| 動作環境               | 28 |
| ドライバとソフトウェアをインストール |    |
| する                 | 29 |
| この続きは              | 32 |
| 関連製品のご案内           | 33 |
| innobella          | 33 |
| 消耗品                | 33 |
| 専用紙・推奨紙            | 33 |
| アフターサービスのご案内       |    |

商標について

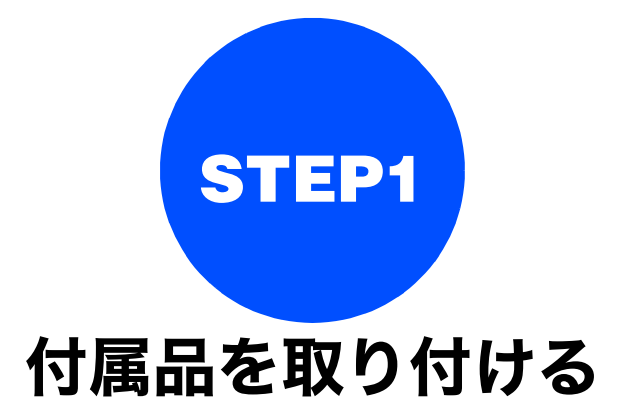

本製品を箱から出し、付属品の確認や取り付けを行います。

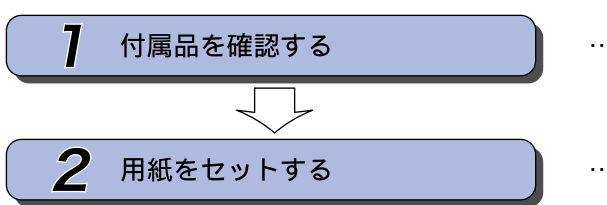

- … 箱の中身を確認します
- … 付属の用紙を記録紙トレイにセッ トします

## 1 付属品を確認する

箱の中に下記の部品が揃っていることを確かめてください。本製品は、厳重な品質管理と検査を経て出荷してお りますが、万一足りないものがあった場合、違うものが入っていた場合、破損していた場合は、お買い上げの販 売店または「お客様相談窓口(ブラザーコールセンター)0120-590-381」にご連絡ください。

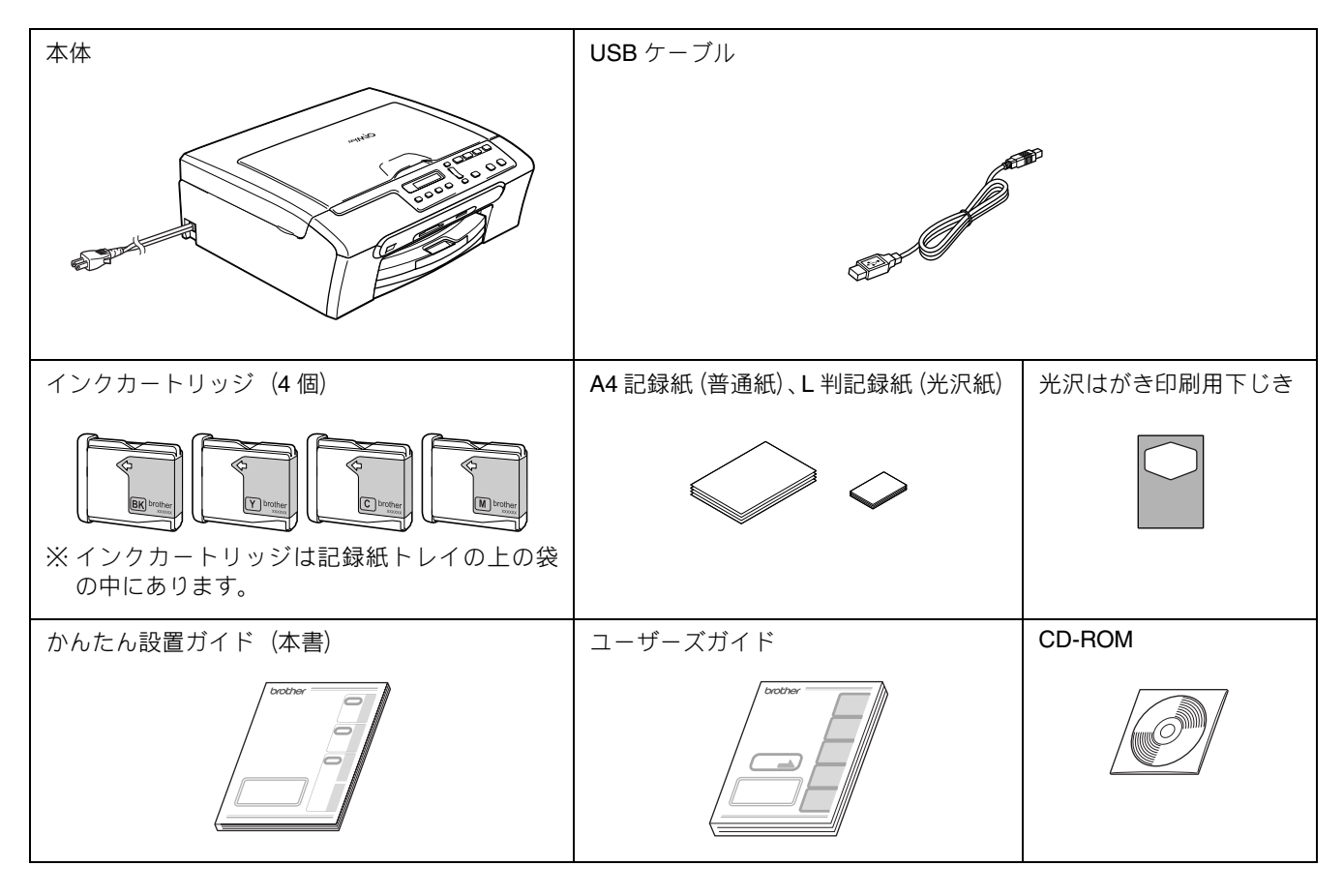

#### 箱を開けたときは

箱から本製品を取り出したときは、固定用テープをはがしてください。 また、箱や梱包材、保護部材 ( ⇒ 14 ページ「インクカートリッジを取り付ける」)は廃棄せずに保管してください。

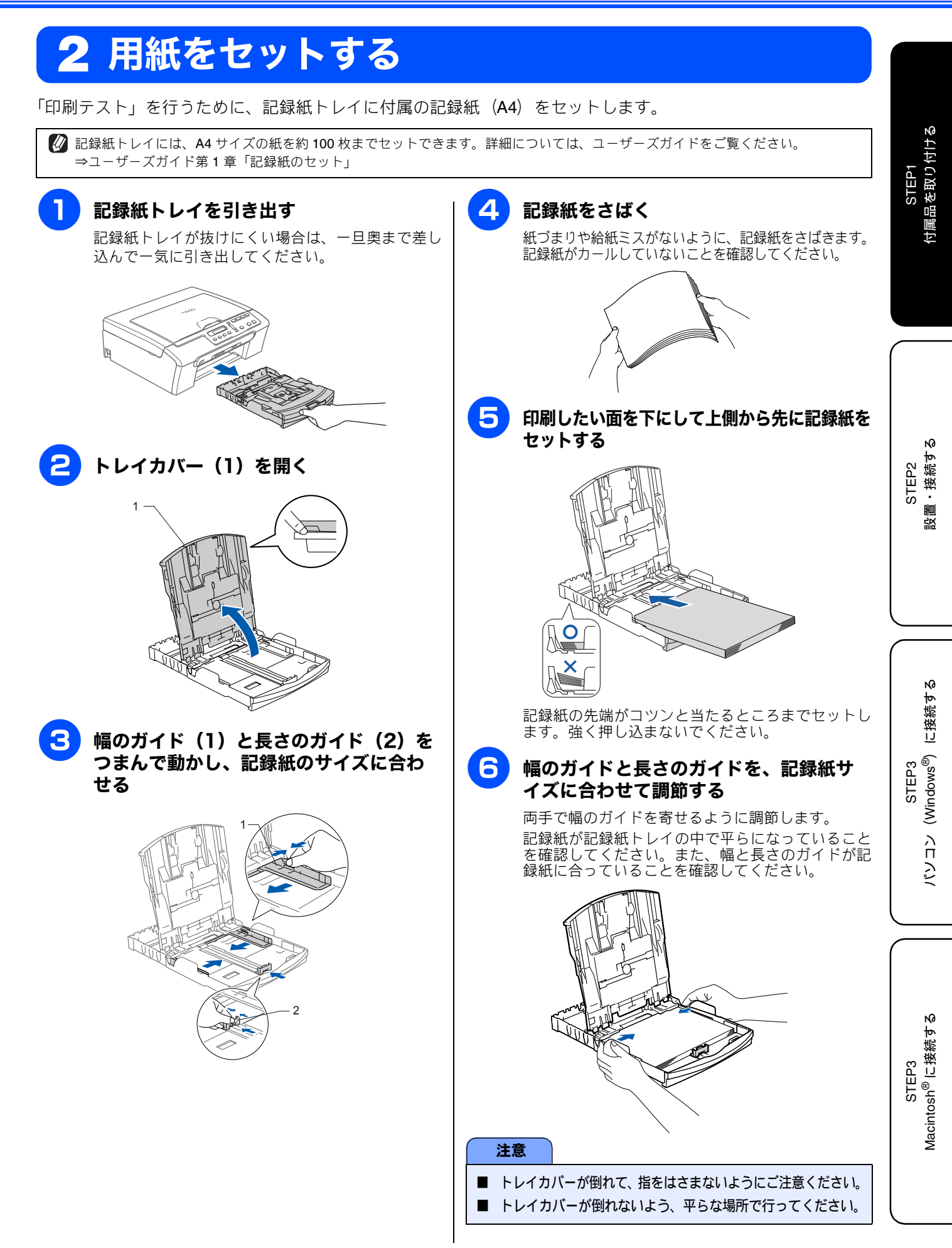

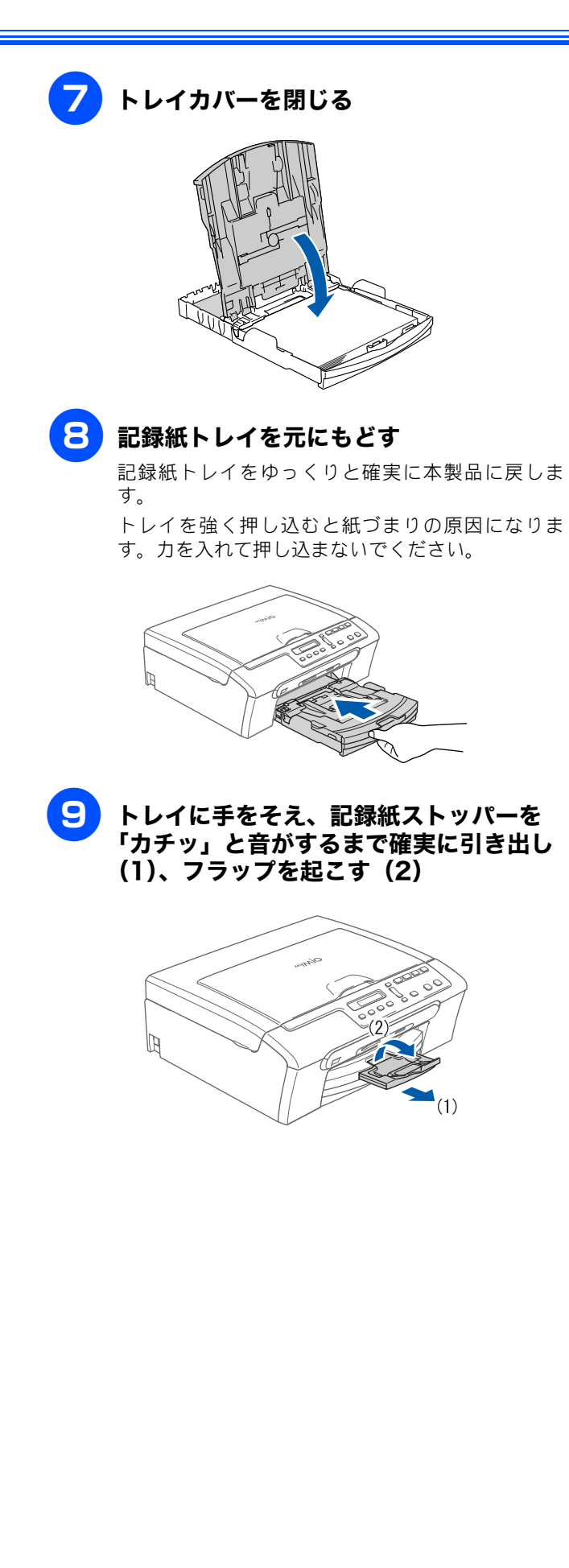

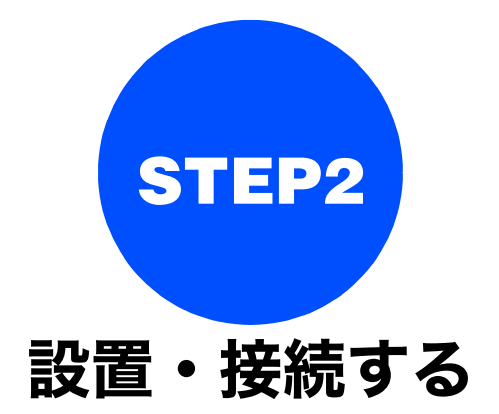

本製品の準備が終わったら、次は電源に接続し、実際に印刷できるかどうかテストします。

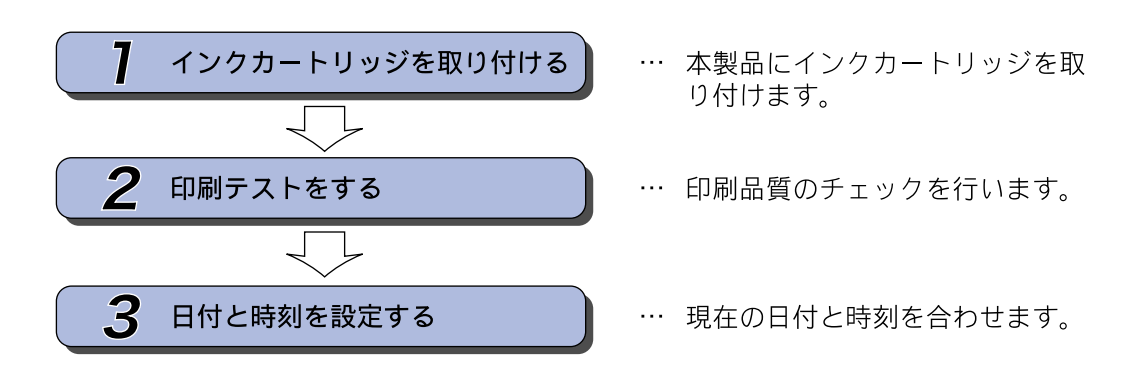

STEP1 付属品を取り付ける

## 1 インクカートリッジを取り付ける

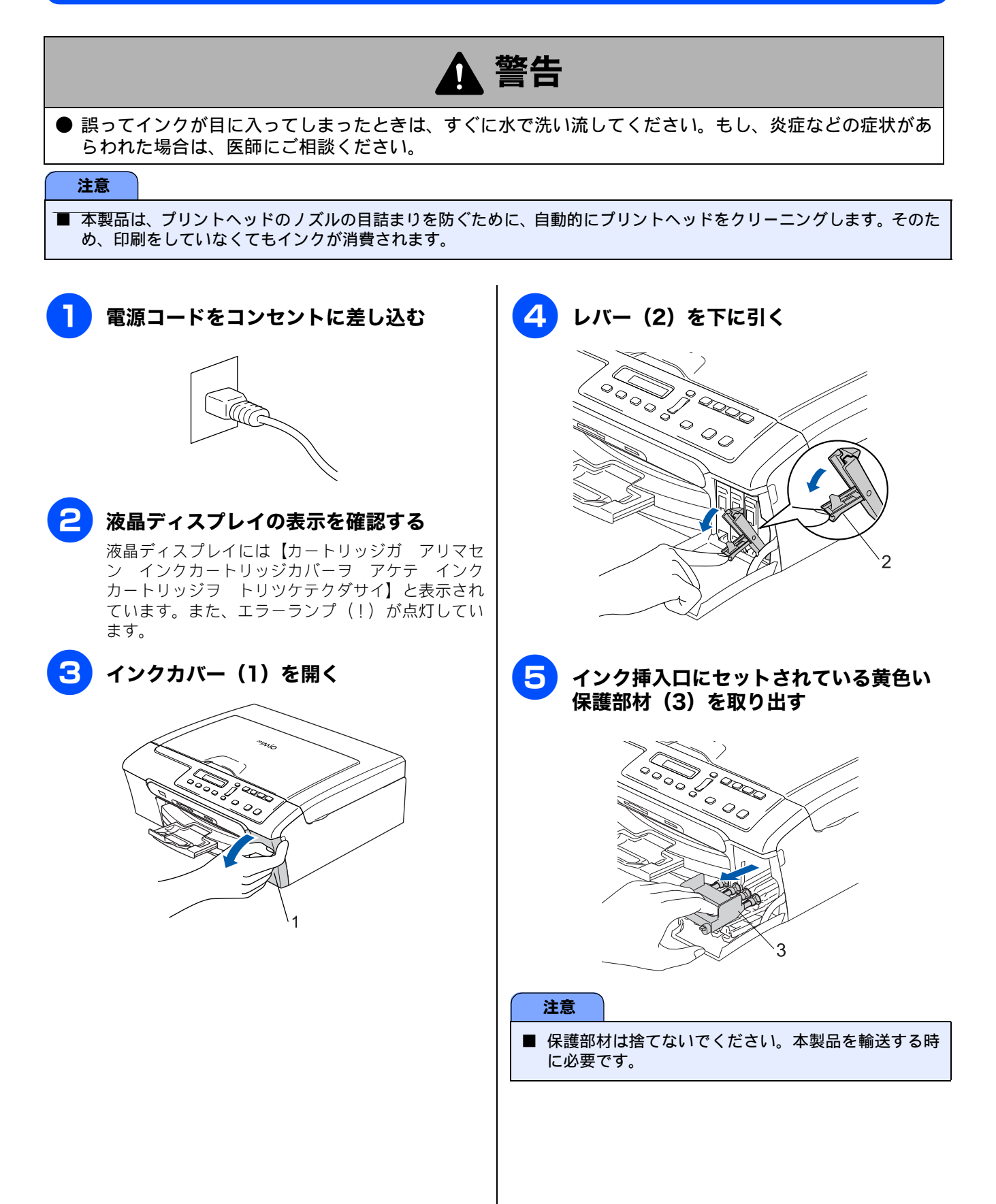

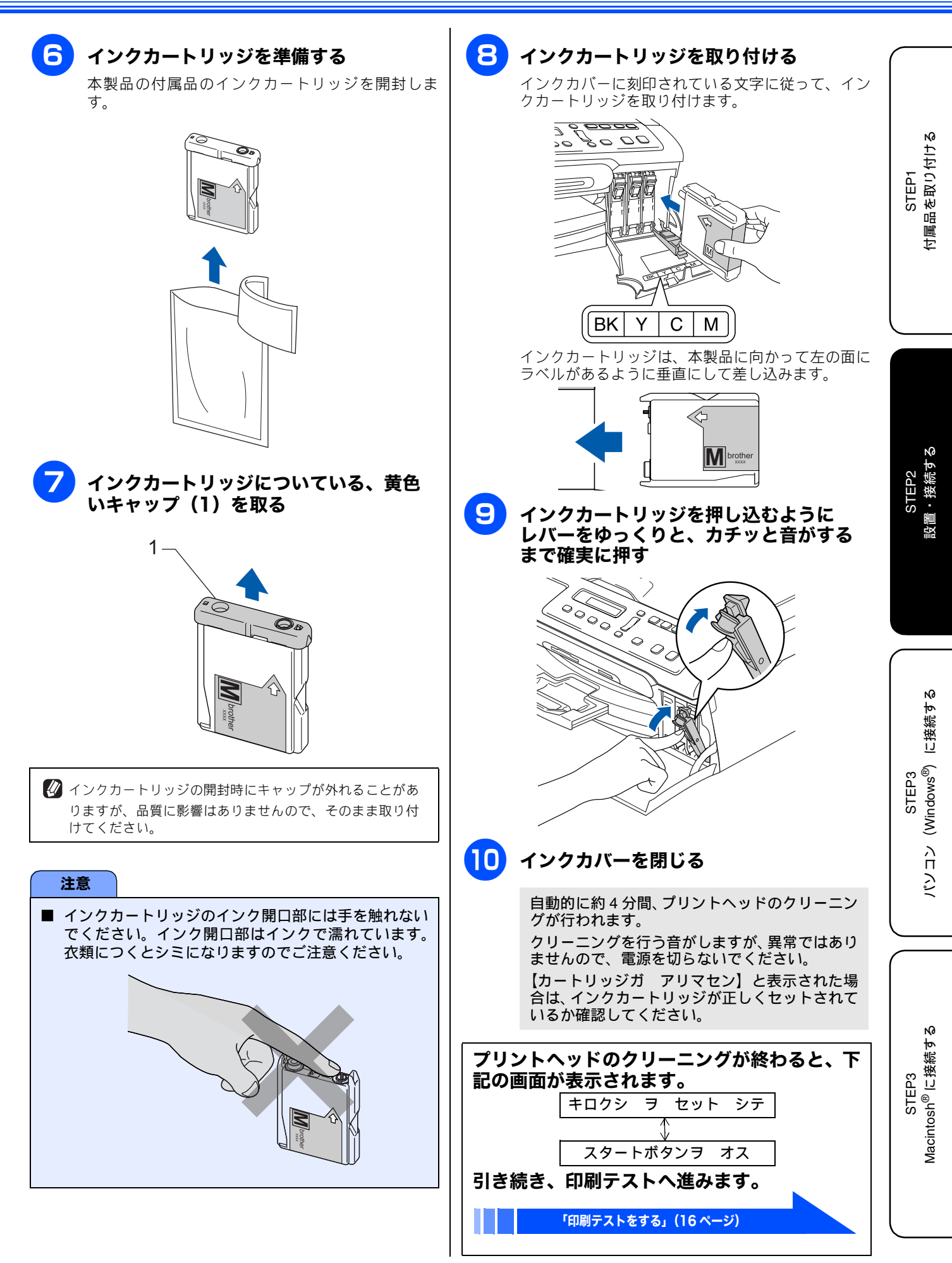

## 2 印刷テストをする

プリントヘッドのクリーニングが終わると、ディスプレイに【スタートボタンヲ オス】と表示されます。 以下の手順にしたがって、印刷品質のチェックを行います。

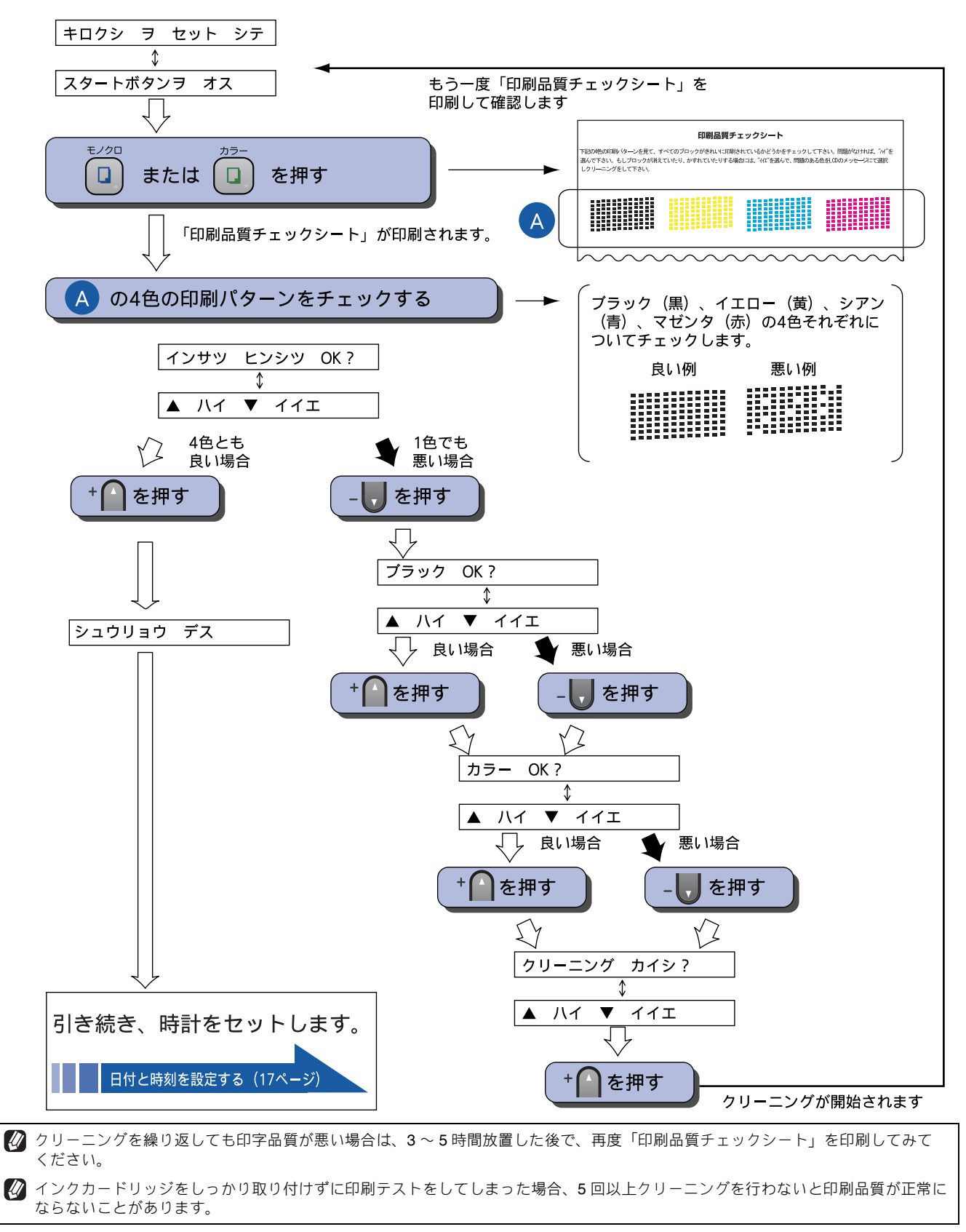

## 3日付と時刻を設定する [時計セット]

現在の日付と時刻を合わせます。この日付と時刻は本製品が自動メンテナンスを行うときや、スキャン TO メディアのファイル名として使用されます。(液晶ディスプレイには、日時は表示されません。)

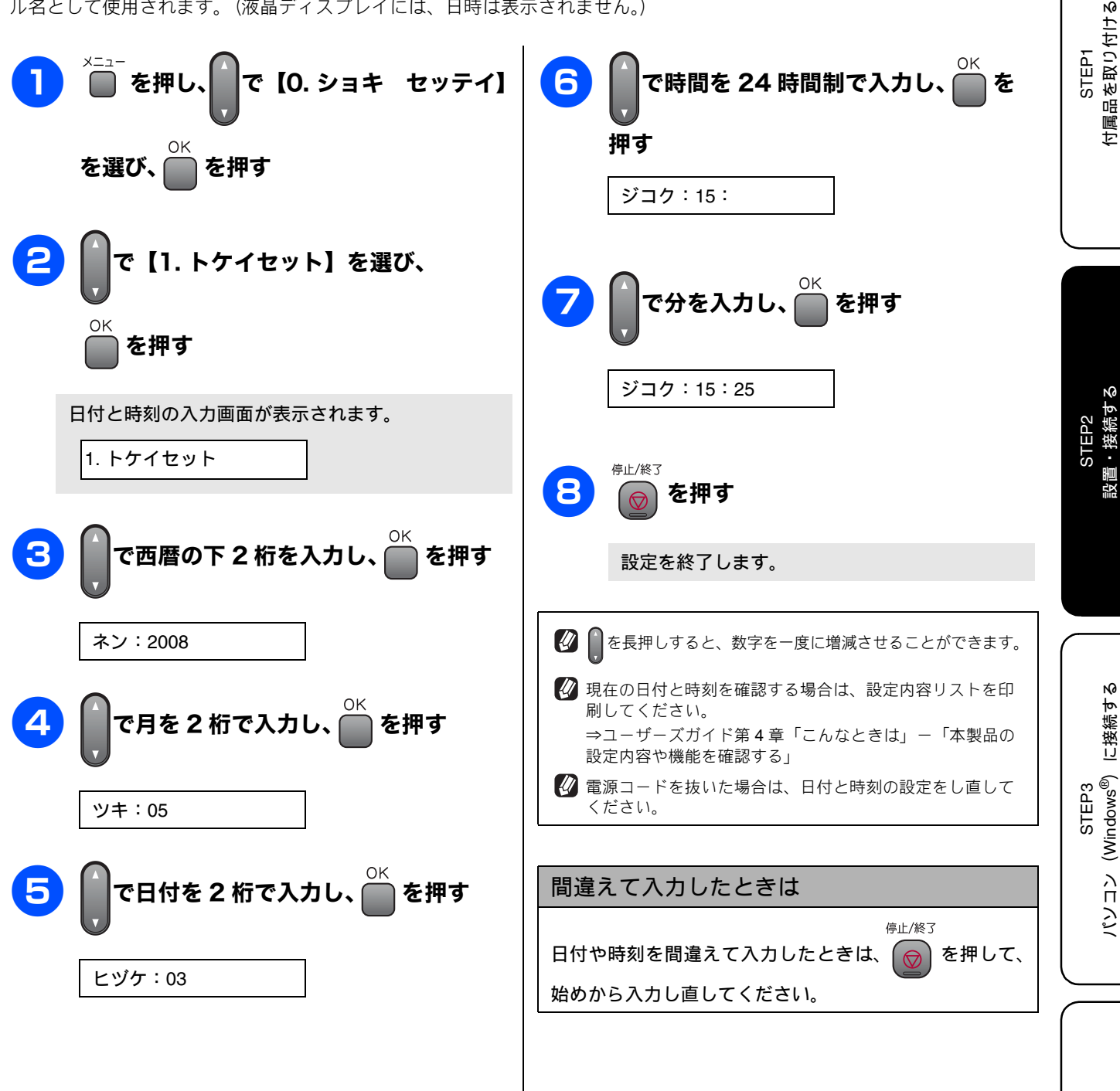

### Memo

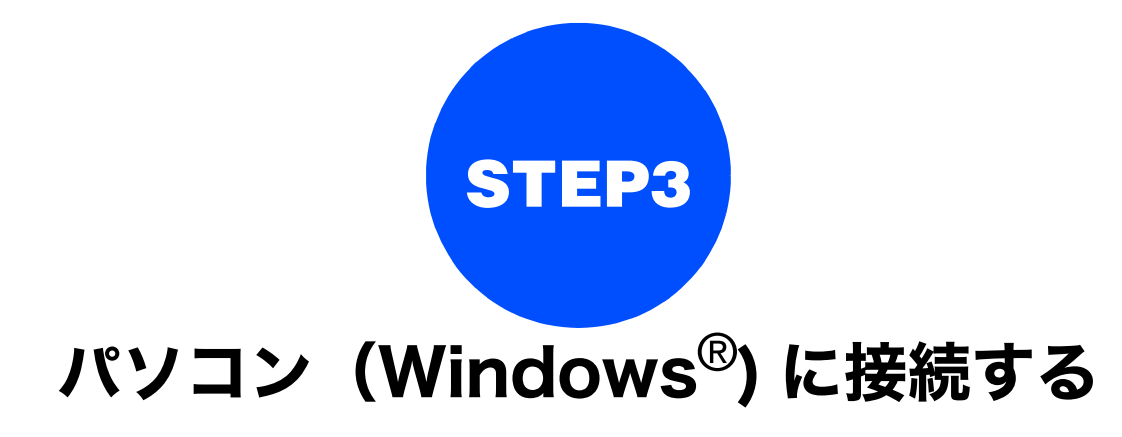

本製品をパソコン(Windows<sup>®</sup> 機)と接続してプリンタやスキャナとして使用する場合は、付属のドライバやソフトウェアをインストールする必要があります。(Macintosh<sup>®</sup>をお使いの方は、「STEP3 Macintosh<sup>®</sup>に接続する」(27 ページ)をお読みください。)

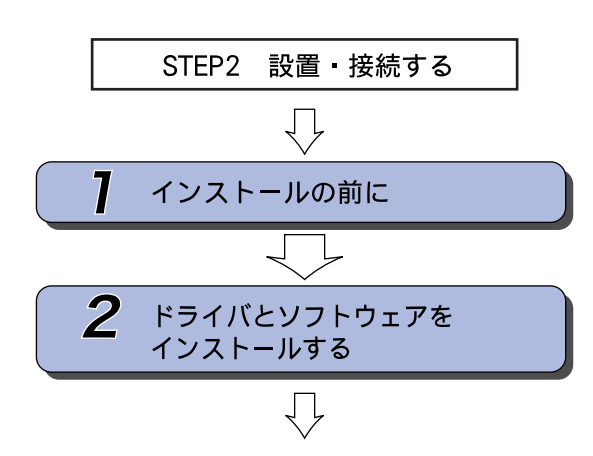

… 動作環境や制限事項を確認します

… 本製品をプリンタやスキャナとし て使用するために必要なソフトウ ェアをインストールします

プリンタ、スキャナなどの各機能の使いかた については、付属のCD-ROMに収録されている 画面で見るマニュアル(HTML形式)をご覧ください。

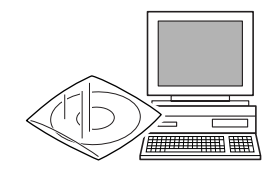

※ Windows<sup>®</sup> のパソコンにドライバをインストール した後は、Windows<sup>®</sup> の [スタート] メニューから 「画面で見るマニュアル」を閲覧できます。

## 1 インストールの前に

本製品をパソコンと接続してプリンタやスキャナとして使用する場合は、ドライバや付属のソフトウェアなどを インストールする必要があります。

ソフトウェアをインストールする前に、CD-ROM に収録されている内容と、パソコンの動作環境を確認してください。

🚺 ドライバとは、本製品をプリンタやスキャナとして使用できるようにするためのソフトウェアです。

### CD-ROM の内容

付属の CD-ROM をパソコンの CD-ROM ドライブにセットして表示される画面から、以下のことが行えます。

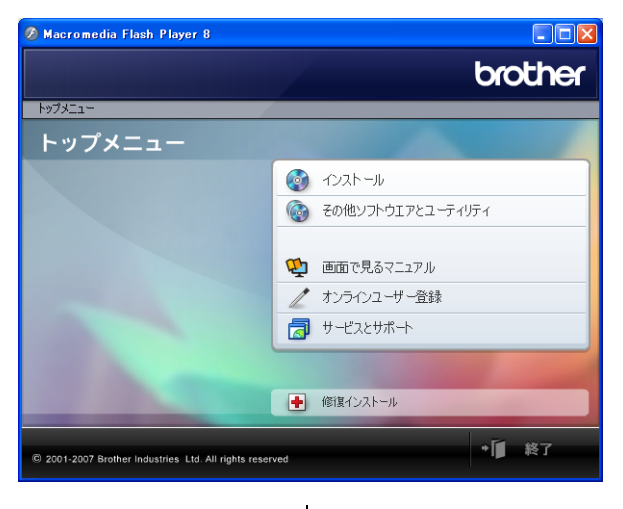

| インストール                                                                                                    | オンラインユーザー登録                                                                                                    |
|----------------------------------------------------------------------------------------------------|----------------------------------------------------------------------------------------------------|
| 本製品をプリンタやスキャナとして使用するために必要なド<br>ライバをインストールします。また、本製品をより便利にお<br>使いいただくために以下のソフトウェアもインストールしま<br>す。<br>• Presto! <sup>®</sup> PageManager <sup>®</sup><br>TWAIN/WIA に準拠した、スキャンしたファイルを管理<br>するソフトウェアです。                                                          | <ul> <li>オンラインでユーザー登録を行います。</li> <li>サービスとサポート</li> <li>ブラザーホームページ<br/>ブラザーのホームページへリンクします。</li> <li>ソリューションセンター<br/>インターネット経由で、本製品の最新情報を閲覧した</li> </ul> |
| <ul> <li>ControlCenter3         スキャナ機能などさまざまな機能の入り口となるソフトウェアです。     </li> <li>TrueType フォント         ブラザーオリジナルの日本語フォントです。インストー         UBEに「カスタイン・を深ごト・インストー         UBEに「カスタイン・を深ごト・インストー         UBEに「カスタイン・を深ごト・インストー      </li> </ul>                    | り、最新データのダウンロードが行えます。<br>• ブラザーダイレクトクラブ<br>インクカートリッジなどが購入できるオンライン<br>ショップへリンクします。<br>修復インストール                                                            |
| その他ソフトウェアとユーティリティ                                                                                                    | インストールがうまくいかなかった場合にクリックする<br>と、ドライバを自動的に修復します。                                                                                                    |
| <ul> <li>各種ドライバ、ソフトウェアを追加インストールできます。</li> <li>NewSoft<sup>®</sup> Presto!<sup>®</sup> Image Folio<br/>画像を編集できるソフトウェアです。</li> <li>FaceFilter Studio<br/>写真を簡単にふちなし印刷できます。また、顔がはっ<br/>きり見えるように全体の明るさを調整したり、赤目の<br/>修正や表情を変化させることもできるソフトウェアで<br/>す。</li> </ul> |                                                                                                    |
| 画面で見るマニュアル<br>「画面で見るマニュアル」(HTML形式)がパソコン上で閲                                                                                                    |                                                                                                    |
| 見、印刷じさまり。                                                                                                    |                                                                                                    |

#### 動作環境

本製品とパソコン (Windows<sup>®</sup>) を接続する場合、パソコン 側では以下の動作環境が必要となります。 OS / CPU / メモリー Windows<sup>®</sup> 2000 Professional Intel Pentium<sup>®</sup> II プロセッサ 300MHz(Intel Pentium<sup>®</sup> 互換 CPU 含む)以上 /64MB(推奨 256MB)以上 Windows<sup>®</sup> XP Intel Pentium<sup>®</sup> II プロセッサ 300MHz (Intel Pentium<sup>®</sup> 互換 CPU 含む) 以上 /128MB(推奨 256MB) 以上 Windows<sup>®</sup> XP Professional x64 Edition AMD Opteron<sup>™</sup> プロセッサ AMD Athlon<sup>™</sup>64 プロセッサ Intel<sup>®</sup> EM64T に対応した Intel<sup>®</sup> Xeon<sup>™</sup> Intel<sup>®</sup> EM64T に対応した Intel<sup>®</sup> Pentium4 256MB (推奨 512MB) 以上 Windows Vista<sup>™</sup> 1GHz32 ビット (x86) または 64 ビット (x64) のプロ セッサ/512MB(推奨1GB)以上 ※ CD-ROM ドライブ必須 ※本製品のすべての機能を快適にご使用いただくため に、以下の環境を推奨します。 • Windows<sup>®</sup> 2000 Professional または Windows<sup>®</sup> XP Professional をお使いの場合 1.0GHz 以上の 32 ビット (x86) プロセッサと 256MB 以上のシステムメモリを搭載したパソコン。 • Windows Vista<sup>™</sup> Business をお使いの場合 1.2GHz 以上の 32 ビット (x86) デュアルコアプロセッ サと1GB以上のシステムメモリを搭載したパソコン。 ディスク容量 700MB 以上(Windows Vista<sup>™</sup> 以外)/ 1.1GB 以上(Windows Vista<sup>™</sup>)の空き容量 Web ブラウザ Microsoft Internet Explorer 5.5 以上が必要です。 ※ Microsoft Internet Explorer 6 以上を推奨します。 インターフェース • USB2.0 フルスピード ※ USB ケーブルは長さが 2.0m 以下のものをお使いくだ さい。 ※ USB2.0 ハイスピード対応のパソコンでもご使用いた だけますが、12M ビット / 秒のフルスピードモードで の接続になります。 ※ USB1.1 対応のパソコンとも接続できます。 🛿 CPU のスペックやメモリの容量に余裕があると、動作が安 定します。 🛿 インストールの際、Windows<sup>®</sup> 2000 Professional/XP/ XP Professional x64 Edition/Windows Vista<sup>™</sup>を使用してい る場合は、「アドミニストレータ (Administrator) 権限」で

ログオンする必要があります。

STEP1 付属品を取り付ける

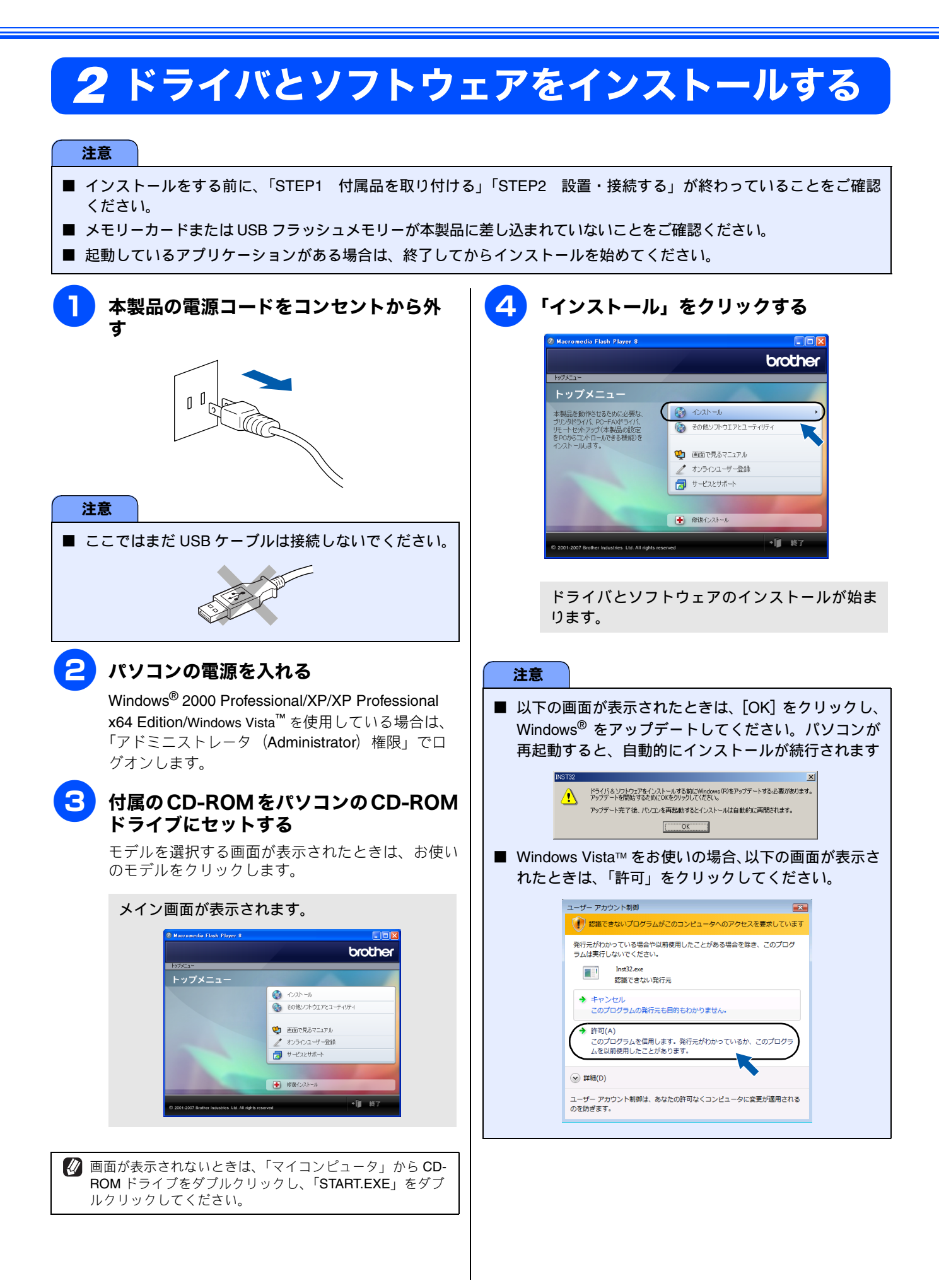

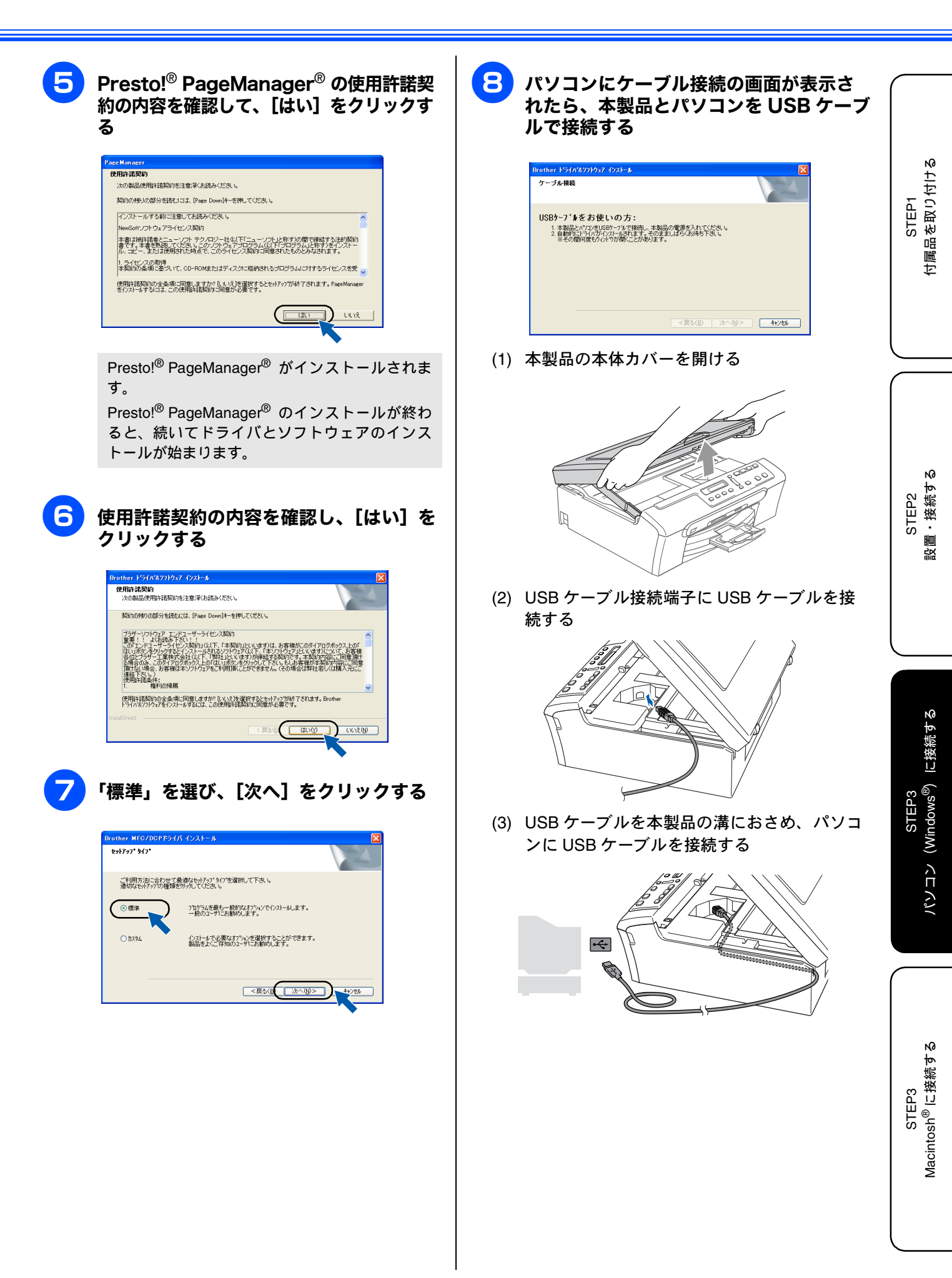

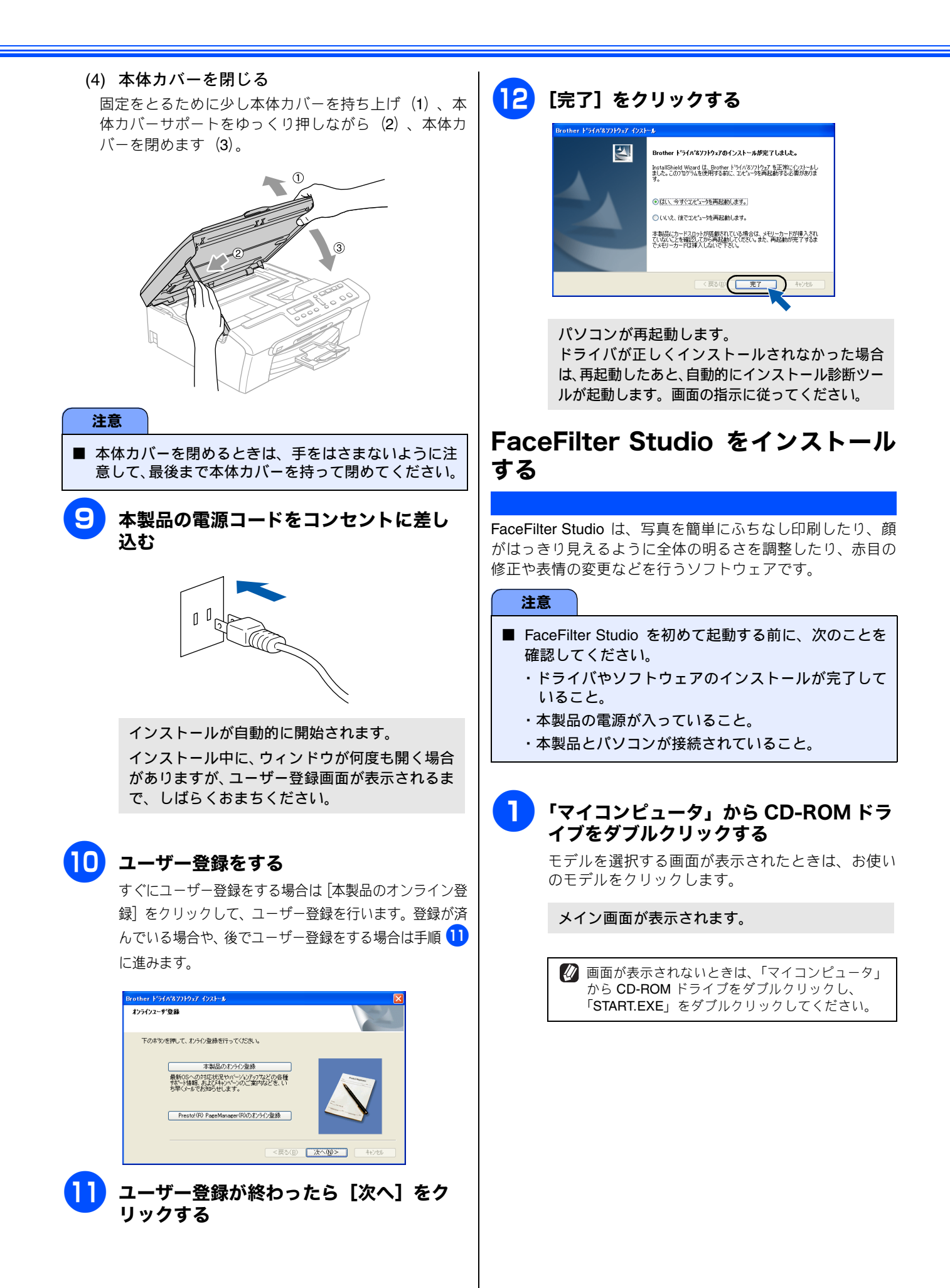

| Y A C D M M M M M M M M M M M M M M M M M M                                                                                                    | ドライバかつまくインストールできないときは<br>ドライバを手順通りにインストールできなかった場合は、<br>CD-ROMをパソコンの CD-ROM ドライブにセットして表<br>示される画面から [修復インストール] をクリックして、<br>再度インストールし直してください。                                                                                                    | STEP1<br>付属品を取り付ける                        |
|----------------------------------------------------------------------------------------------------|----------------------------------------------------------------------------------------------------|-------------------------------------------|
| <text><text><image/><image/></text></text>                                                                                                    | Presto! <sup>®</sup> PageManager <sup>®</sup> やFaceFilter Studio がうまくイン<br>ストールできないときは、一度アンインストールをしてか<br>ら、再度インストールし直してください。 For the provent of the provent of the provent o | STEP2<br>設置・接続する                          |
| FaceFilter Studio のインストールが終了しました。<br>FaceFilter Studio の使い方について<br>FaceFilter Studio を使ってふちなし印刷などをする方法<br>については、「画面で見るマニュアル」をご覧ください。<br>⇒画面で見るマニュアル「プリンタ」 |                                                                                                    | STEP3<br>パソコン(Windows <sup>®</sup> )に接続する |
|                                                                                                    |                                                                                                    | STEP3<br>Macintosh <sup>®</sup> に接続する     |

25

#### Memo

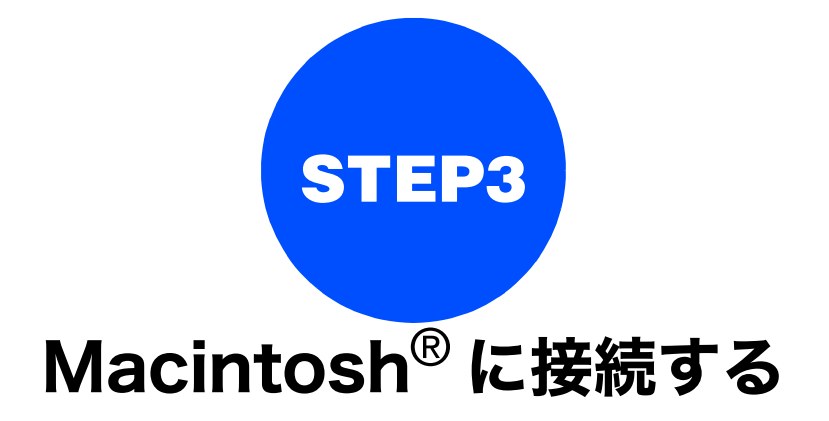

本製品を Macintosh<sup>®</sup> と接続してプリンタやスキャナとして使用する場合は、付属のドライバやソフトウェアを インストールする必要があります。 (Windows<sup>®</sup> をお使いの方は、「STEP3 パソコン (Windows<sup>®</sup>) に接続する」 (19 ページ) をお読みください。)

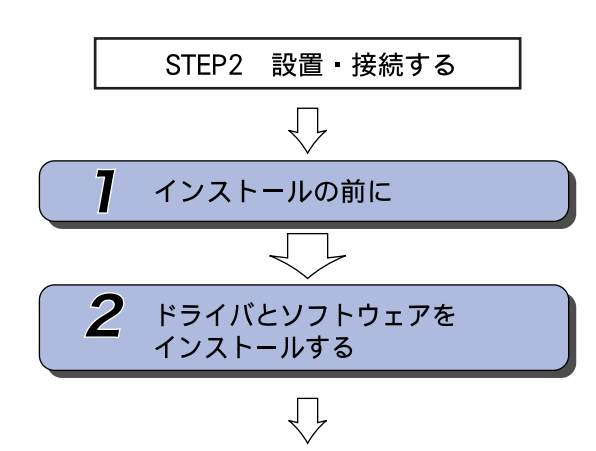

プリンタ、スキャナなどの各機能の使いかた については、付属のCD-ROMに収録されている

画面で見るマニュアル(HTML形式)をご覧ください。

… 動作環境や制限事項を確認します

… 本製品をプリンタやスキャナとし て使用するために必要なソフトウ ェアをインストールします

STEP3 パソコソ(Windows<sup>®</sup>)に接続する

STEP1 付属品を取り付ける

STEP2 設置・接続する

27

## 1 インストールの前に

本製品を Macintosh<sup>®</sup> と接続してプリンタやスキャナとして使用する場合は、ドライバや付属のソフトウェアな どをインストールする必要があります。

ソフトウェアをインストールする前に、CD-ROM に収録されている内容と、Macintosh<sup>®</sup>の動作環境を確認して ください。

🛿 ドライバとは、本製品をプリンタやスキャナとして使用できるようにするためのソフトウェアです。

### CD-ROM の内容

#### 付属の CD-ROM を Macintosh<sup>®</sup> の CD-ROM ドライブにセッ トして表示される画面から、以下のことが行えます。

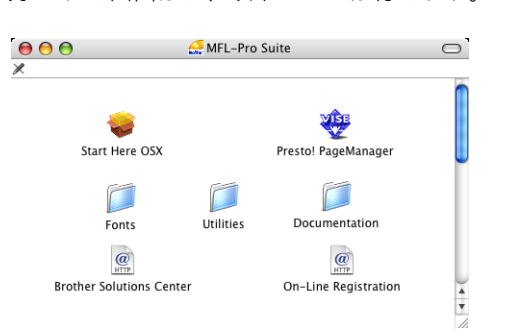

#### Start Here OS X

本製品をプリンタやスキャナとして使用するために 必要なドライバをインストールします。

#### Presto!<sup>®</sup> PageManager<sup>®</sup>

TWAIN準拠のスキャナソフトウェアをインストール します。

Mac OS X 10.3.6 以降をお使いの場合は、CD-ROM からインストール可能です。

Mac OS X 10.2.4 ~ 10.3.8 をお使いの場合は、サポー トサイト(ブラザーソリューションセンター)からソ フトウェアをダウンロードする必要があります。「ドラ イバとソフトウェアをインストールする」の手順に 従ってください。

#### Documentation

「画面で見るマニュアル」(HTML 形式) が Macintosh<sup>®</sup> 上で閲覧、印刷できます。

Brother Solutions Center

インターネット経由で、本製品の最新情報を閲覧し たり、最新データのダウンロードが行えます。

**On-Line Registration** 

オンラインでユーザー登録を行います。

Fonts

ブラザーオリジナルの和文書体が収録されています。 Utilities

**Presto!<sup>®</sup> PageManager<sup>®</sup>** のアンインストーラが用意 されています。

#### 動作環境

本製品と Macintosh<sup>®</sup> を接続する場合、以下の動作環境が必 要となります。

#### OS

Mac OS X 10.2.4 以降

Power PC G3 350MHz 以上

(Power PC G4/G5、Intel<sup>®</sup>Core<sup>™</sup> Solo/Duo を含む) ※ Classic 環境ではご使用になれません。

※ CD-ROM ドライブ必須

#### ディスク容量

480MB 以上の空き容量

- インターフェース
- USB2.0 フルスピード
- ※ USB ケーブルは長さが 2.0m 以下のものをお使いくだ さい。
- ※ USB2.0 ハイスピード対応の Macintosh<sup>®</sup> でもご使用い ただけますが、12M ビット / 秒のフルスピードモード での接続になります。

※ USB1.1 対応の Macintosh<sup>®</sup> とも接続できます。

CPU のスペックやメモリの容量に余裕があると、動作が安定します。

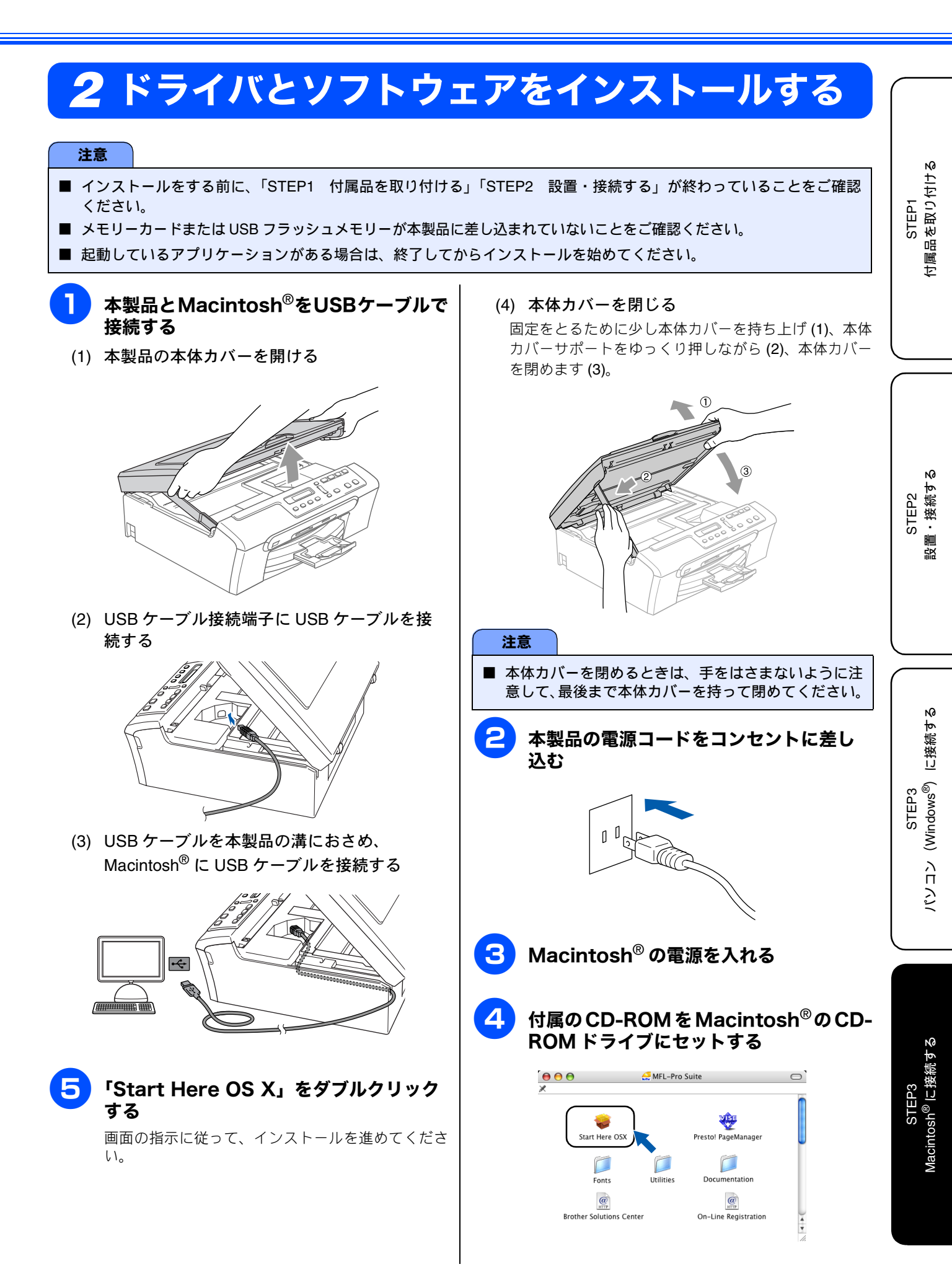

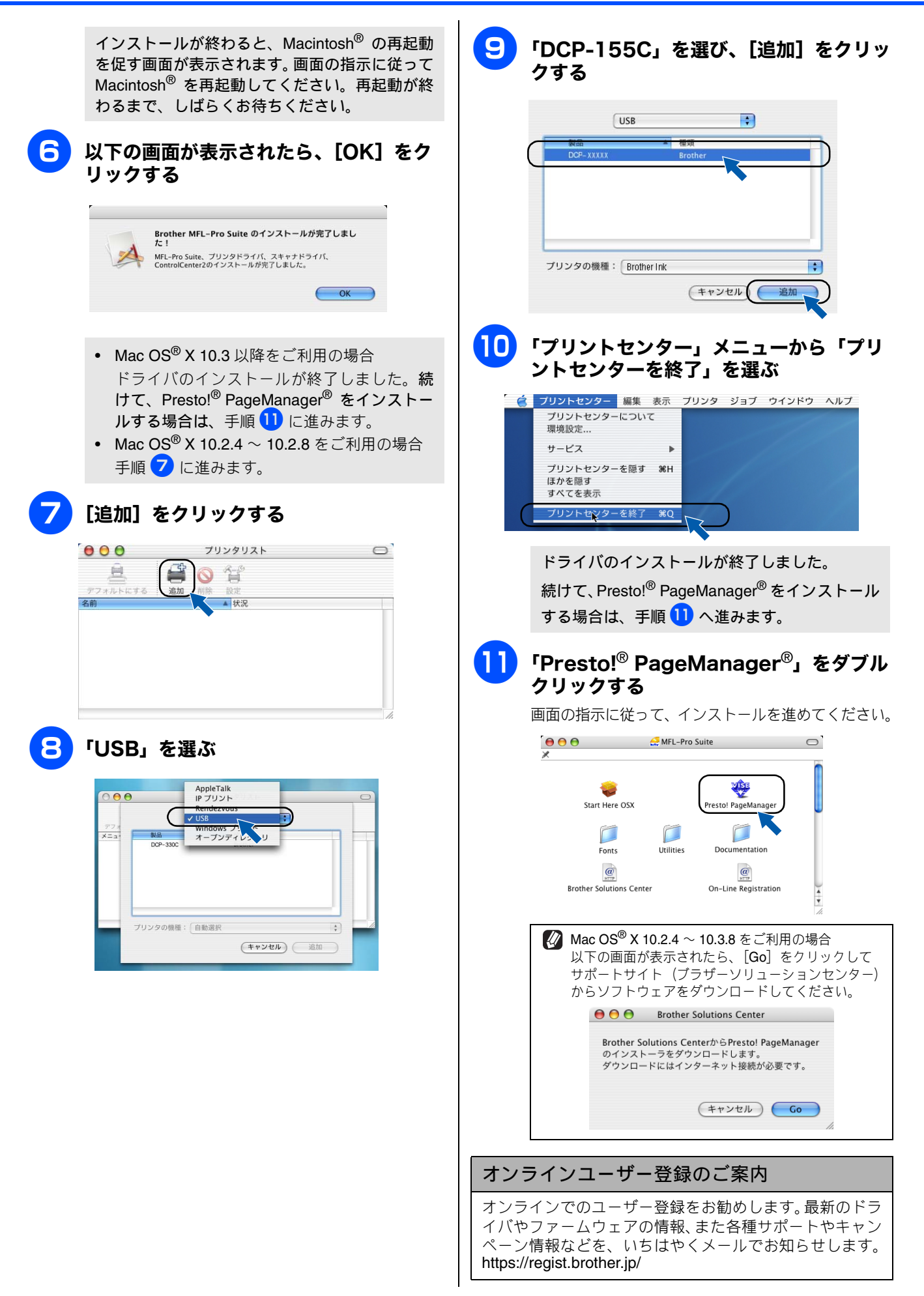

### Memo

## この続きは…

ここまでの操作で、本製品を使用するための準備が終了しました。本製品をお使いいただくときは、目的に合わ せて必要なユーザーズガイドをよくお読みいただき、正しくお使いください。

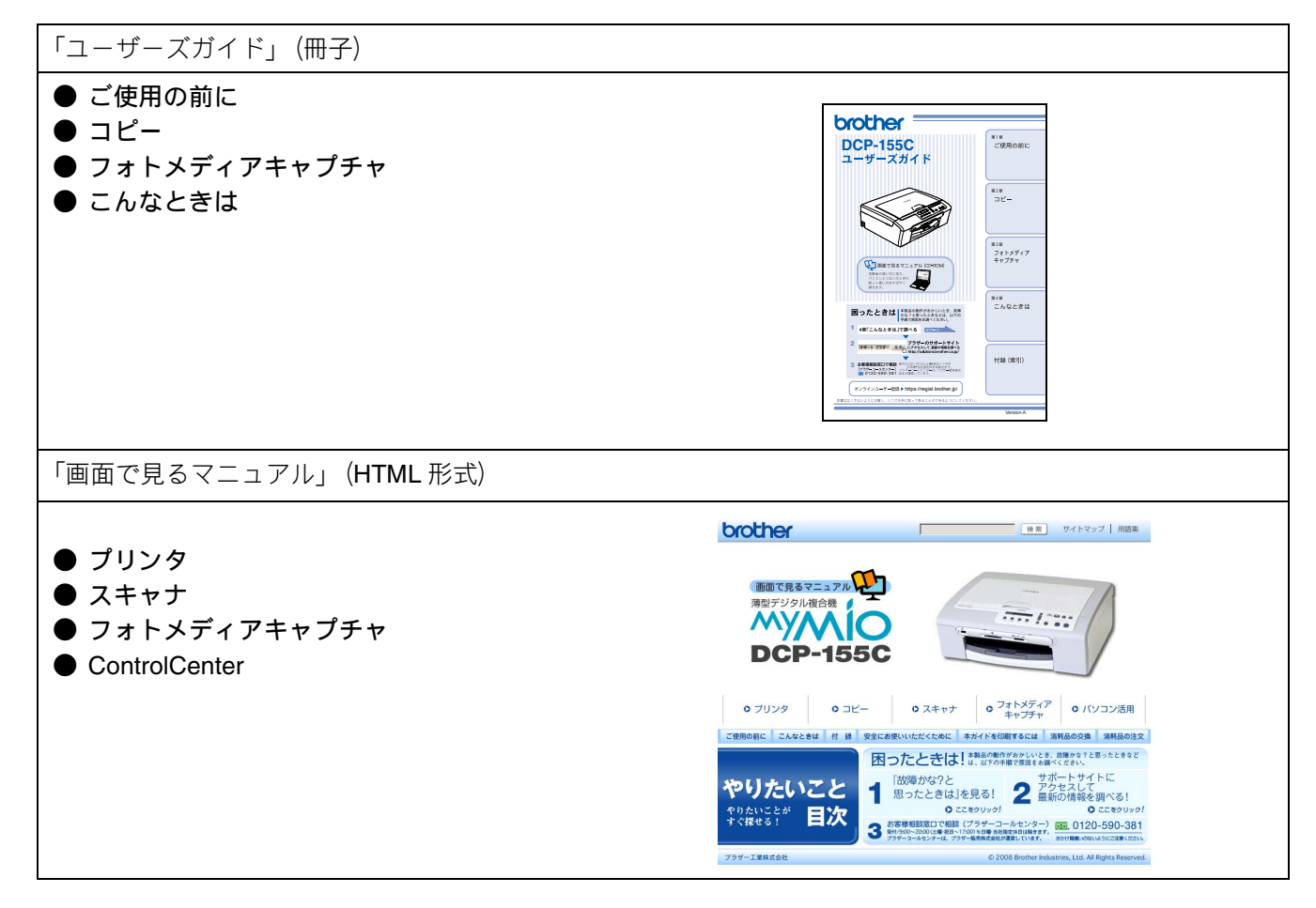

| CD-ROM に収録されている「画面で見るマニュアル」を見たいときは、以下の手順で操作します。<br>Windows <sup>®</sup> の場合 Macintosh <sup>®</sup> の場合                                                                                                    |
|----------------------------------------------------------------------------------------------------|
| Windows <sup>®</sup> の場合 Macintosh <sup>®</sup> の場合                                                                                                    |
|                                                                                                    |
| <ul> <li>(1) 付属の CD-ROM をパソコンの CD-ROM ドライブにセットする <ul> <li>メイン画面が表示されます。</li> </ul> </li> <li>(2) 「画面で見るマニュアル」をクリックする</li> <li>(3) 「画面で見るマニュアル HTML 形式」をクリックする <ul> <li>(5) 「画面で見るマニュアル」が表示されます。</li> </ul> </li> <li>(4) 付属の CD-ROM を Macintosh<sup>®</sup> の CD-ROM ドライブにセットする</li> <li>(5) 「画面で見るマニュアル」をクリックする <ul> <li>(6) 「DCP-155C_JpnTop.html」をダブルクリックする</li> <li>(7) 「小コンにドライバをインストールすると、Windows<sup>®</sup> のスタートメニューから、「すべてのプログラム(プログラム、)」 - [Brother] - [DCP-155C] - [画面で見るマニュアル」を閲覧できます。</li> <li>(7) パソコンにドライバをてつプログラム(プログラム、フログラム、)」 - [Brother] - [DCP-155C] - [画面で見るマニュアル」を閲覧できます。</li> </ul> </li> </ul> |

### 関連製品のご案内

### innobella

innobella (イノベラ) は、ブラザーの純正消耗品の新シリーズです。イノベラの名 前は、イノベーション (innovation.「革新的」) とベラ (Bella・イタリア語で「美 しい」) の2つの言葉に由来しています。 革新的なプリント技術により美しく鮮 やかな高品質のプリントを実現します。写真の印刷には「イノベラ写真光沢紙」を おすすめいたします。イノベラインクと合わせてお使い頂ければ、鮮やかでキメの 細かい発色、つややかな仕上がりの超高画質の写真プリントを実現します。また、 安定した印刷品質の維持のためにも、イノベラインク・イノベラ写真光沢紙、およ びブラザー純正の専用紙のご使用をお勧めいたします。

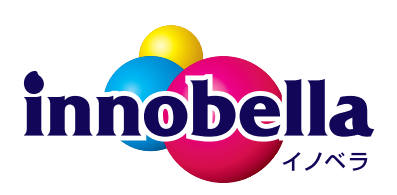

#### 消耗品

#### インクカートリッジ

インクが残り少なくなったら、以下のインクカートリッジをお買い求めください。

| 種類                                               | 型番         | 印字可能枚数                                                    |
|--------------------------------------------------|------------|-----------------------------------------------------------|
| ブラック (黒)                                         | LC10BK     | 約 500 枚                                                   |
| イエロー(黄)                                          | LC10Y      | 約 400 枚                                                   |
| シアン (青)                                          | LC10C      | 約 400 枚                                                   |
| マゼンタ (赤)                                         | LC10M      | 約 400 枚                                                   |
| 4個パック<br>[ブラック(黒)/マゼンタ(赤)/イエロー(黄)/<br>シアン(青)各1個] | LC10-4PK   | ブラック(黒):約 500 枚<br>マゼンタ(赤)/ イエロー(黄)/ シアン(青)<br>:各色約 400 枚 |
| 黒2個パック<br>[ブラック(黒)2個]                            | LC10BK-2PK | 約 500 枚 × 2                                               |

🖉 印字可能枚数は、以下の条件を想定したものです。

- 新しいインクカートリッジを取り付けてから、液晶ディスプレイに【インクギレ】と表示されるまでの期間
- 5%印刷密度、600 × 600dpiの標準モードで印刷を続ける

本製品にはじめてインクカートリッジをセットした場合は、本体にインクを充填させるため、2回目以降にセットするインクカートリッジと比較して印刷可能枚数が少なくなります。

#### 専用紙・推奨紙

印刷品質維持のため、下記の弊社純正の専用紙をご利用になることをお勧めします。

| 記録紙種類 | 商品名              | 型番(サイズ)                   | 枚数      |
|-------|------------------|---------------------------|---------|
| 普通紙   | 上質普通紙            | BP60PA (A4)               | 250 枚入り |
| 光沢紙   | 写真光沢紙            | BP61GLA(A4)、BP61GLLJ(L 判) | 20 枚入り  |
|       |                  | BP61GLLJ50(L 判)           | 50 枚入り  |
|       |                  | BP61GLLJ100(L 判)          | 100 枚入り |
| マット紙  | インクジェット紙(マット仕上げ) | BP60MA (A4)               | 25 枚入り  |

また、OHP フィルムは以下の推奨品をお使いください。

• Transparency 3M Transparency Film(型番:CG3410)

## アフターサービスのご案内

この度は本製品をお買い上げいただきまして誠にありがとうございます。ご愛用いただきます製品が、安心してご使用いただけますよう下記窓口を設置しております。ご不明な点、もしくはお問い合わせなどございましたら下記までご連絡くださ い。その際、ディスプレイにどのような表示が出ているかなどをおたずねいたしますので、あらかじめご確認いただけます と助かります。

| ●【お客様相談窓口(ブラザーコールセンター)】<br>DCP 製品のご質問と障害に関するご相談                               | ● 消耗品ご注文窓口<br>ブラザー販売(株) 情報機器事業部 ダイレクトクラブ                                                                       |
|-------------------------------------------------------------------------------|----------------------------------------------------------------------------------------------------|
| TEL : 0120-590-381                                                            | 〒 467-8577 名古屋市瑞穂区苗代町 15-1<br>TEL: 0120-118-825                                                                |
| 電話番号はおかけ間違いのないようご注意ください。<br>受付時間:月~金 9:00 ~ 20:00                             | (土・日・祝日、長期休暇を除く<br>9:00 ~ 12:00  13:00 ~ 17:00)                                                                |
| 土・祝日 9:00 ~ 17:00<br>日曜日および当社 (ブラザー販売 (株)) 休日は休みとさ                            | FAX:052-825-0311<br>ホームページ:http://direct.brother.co.jp                                                         |
| せていただきます。<br>お客様相談窓口の情報は下記のサポートサイトにてご<br>確認ください。<br>サポートサイト(ブラザーソリューションセンター): | <ul> <li>消耗品については、お買い上げの販売店にてお買い求めください。</li> <li>万一、販売店よりお買い求めできない場合は、弊社ダイレクト<br/>クラブにて対応させていただきます。</li> </ul> |
| http://solutions.brother.co.jp/<br>オンラインユーザー登録:<br>https://regist.brother.jp/ |                                                                                                    |
| 〒 467-8561<br>愛知県名古屋市瑞穂区苗代町 15-1<br>プラビー工業株式会社                                |                                                                                                    |

愛知県名古厔巾瑞穂区苗代町 15-1 ブラザー工業株式会社

※ ユーザーズガイドに乱丁、落丁があったときは、「お客様相談窓口 (ブラザーコールセンター)0120-590-381(フリーダイヤル)」にご連 絡ください。

※ Presto!<sup>®</sup>PageManager<sup>®</sup> については、以下にお問い合わせください。 ニューソフトジャパンカスタマーサポートセンター TEL:03-5472-7008 FAX:03-5472-7009 10:00 ~ 12:00 13:00 ~ 17:00(土日・祝日を除く) テクニカルサポート電子メール:nj.nsc@newsoft.co.jp ホームページ:http://www.newsoft.co.jp

### 商標について

本文中では、OS 名称を略記しています。 Windows<sup>®</sup> 2000 Professional の正式名称は、Microsoft<sup>®</sup> Windows<sup>®</sup> 2000 Professional operating system です。 (本文中では Windows<sup>®</sup> 2000 と表記しています。) Windows<sup>®</sup> XP の正式名称は、Microsoft<sup>®</sup> Windows<sup>®</sup> XP operating system です。 Windows Vista<sup>™</sup> の正式名称は、Microsoft Windows Vista<sup>™</sup> operating system です。 Microsoft、Windows は、米国 Microsoft Corporation の米国およびその他の国における登録商標です。 Apple、Macintosh は、Apple Inc. の商標です。 Adobe、Photoshop は Adobe Systems Incorporated (アドビシステムズ社)の商標です。 Presto! PageManager は、NewSoft Technology Corp. の登録商標です。 FaceFilter Studio は、Reallusion<sup>™</sup> Inc. の登録商標です。 Pentium、Xeon は、Intel Corporation の登録商標です。 AMD Athlon 64、AMD Opteron は、Advanced Micro Devices, Inc. の登録商標です。 PictBridge は、CIPA (Camera & Imaging Products Association) の商標です。 「デジカメ」は三洋電機株式会社の登録商標です。 本書に記載されているその他の会社名および製品名は、各社の商標または登録商標です。

本製品は日本国内のみでのご使用となりますので、海外でのご使用はお止めください。海外での各国の通信規格に反する場合や、海外で使用されている電源が本製品に適切ではない恐れがあります。海外で本製品をご使用になりトラブルが発生した場合、当社は一切の責任 を負いかねます。また、保証の対象とはなりませんのでご注意ください。

These machines are made for use in Japan only. We can not recommend using them overseas because it may violate the Telecommunications Regulations of that country and the power requirements of your machine may not be compatible with the power available in foreign countries. Using Japan models overseas is at your own risk and will void your warranty.

お買い上げの際、販売店でお渡しする保証書は大切に保管してください。

本製品の補修用性能部品の最低保有期間は製造打切後5年です。

©2007 Brother Industries, Ltd.